# **PowerSchool Handbook**

# Incident Management

Version 4.2 September 20, 2021

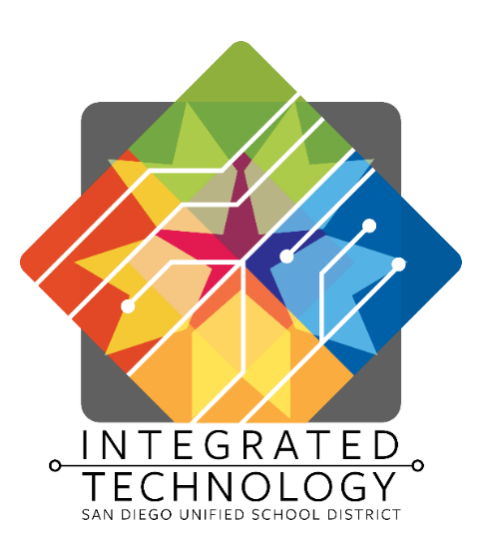

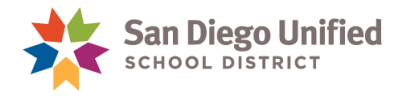

Copyright ©2021, San Diego Unified School District. All rights reserved.

This document may be reproduced internally by San Diego Unified School District. Except as noted, all rights are reserved. No part of this publication may be reproduced, transcribed, stored in retrieval systems, or translated into any language in any form by any means without written permission of San Diego Unified School District, Integrated Technology Division (ITD), 4100 Normal St, San Diego, CA 92103

**PowerSchool** Behavior • Page 2

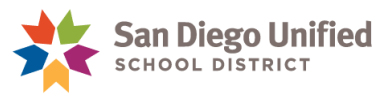

# Table of Contents

| Part 1: Understanding Incident Management5              |
|---------------------------------------------------------|
| About This Handbook6                                    |
| Incident Components7                                    |
| Complete Behavior List                                  |
| Complete Action List                                    |
| Suspensions                                             |
| In-School Suspensions12                                 |
| Teacher-Initiated Classroom Suspensions13               |
| Part 2: Entering Incident Data14                        |
| Behavior Incident: Alternative to Suspension15          |
| Overview15                                              |
| Entering the Data16                                     |
| Behavior Incident: Suspending a Student23               |
| Overview                                                |
| Entering the Data24                                     |
| Behavior Incident: Recommendation for Expulsion Offense |
| Overview                                                |
| Entering the Data34                                     |
| Adding Object information42                             |
| Submit Incident and Confirm Suspension Dates43          |
| Final Step: Complete Recommendation for Expulsion Form  |

*PowerSchool* Behavior • Page 3

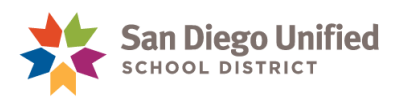

| ess        | Adding a Reporter, Victim, or Witness   |
|------------|-----------------------------------------|
|            | Reporters                               |
| nt Data    | Editing a Student's Behavior Incident I |
|            | Deleting an Incident                    |
|            | Part 3: Incident Data Analysis          |
|            | Incident Management Dashboard           |
|            | Sort and Search                         |
|            | Using the Filter                        |
|            | Using the Data Grid                     |
|            | Part 4: Incident Reports                |
| ors57      | Error Report 1: Incident Report Errors  |
|            | Errors and Solutions                    |
| e Errors61 | Error Report 2: Incident/Attendance E   |
|            | Errors and Solutions                    |
|            | List of Incidents with Action Details   |

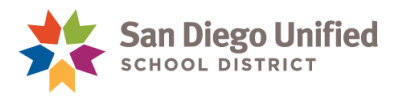

# Part 1: Understanding Incident Management

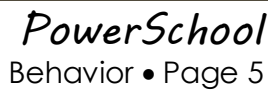

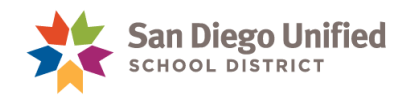

# About This Handbook

The student names and data are fictitious. Handbooks are updated periodically by the San Diego Unified School District IT Training Team. It is designed to work in conjunction with policies and procedures required by the San Diego Unified School District and State of California. If you have any questions about how to execute these tasks in PowerSchool, please contact the **IT Help Desk: (619) 209-HELP**.

If you have any questions regarding district or state policies, please contact the SDUSD **Placement and Appeals Office** at **(619) 725-5660.** 

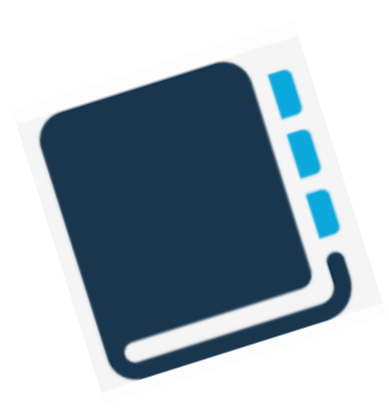

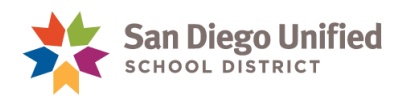

# Incident Components

|                  | Alternative to<br>Suspension<br>Offense | <mark>Suspendable</mark><br>Offense                                                                                                    | Recommendation<br>for Expulsion<br>Offense                                                                                                    |
|------------------|-----------------------------------------|----------------------------------------------------------------------------------------------------|----------------------------------------------------------------------------------------------------|
| Behavior<br>Code | The behavior code begins with [NS].     | The behavior code<br>begins with a number<br>corresponding to the<br>incident on the district's<br>Suspension Form but<br>does <b>not</b> end with a<br>caret <sup>^</sup> . | The behavior code begins with<br>a number corresponding to<br>the incident on the district's<br>Suspension Form and ends<br>with a caret <sup>^</sup> . |
| Action           | Any action except suspension.           | Suspension, five days or fewer.                                                                                                    | <ol> <li>Recommended for<br/>expulsion.<br/>AND</li> <li>Five days of suspension.</li> </ol>                                                            |

The PowerSchool Incident template allows a student to be assigned as any of the following four roles in a behavior incident:

- Reporter
- Victim
- Offender
- Witness

Staff or faculty may only be Reporters, Victims, or Witnesses.

**Note**: Create a separate Incident for every offender, even if there are multiple offenders participating in the same incident.

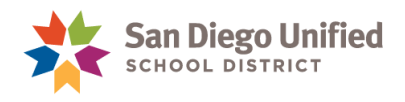

#### **Complete Behavior List**

The table below lists the Behaviors in alphabetical order as they appear in PowerSchool. The headers indicate behaviors that are used for **suspension** or **alternative-to-suspension**.

**Note**: The behaviors marked with a caret (^) in PowerSchool (asterisks [\*] on the Suspension Form) are **recommendation for expulsion** offenses and require a minimum of two selected Actions: **five days of suspension** and **recommendation for expulsion**.

| Behavior                                         | Used for<br>Alternative-<br>to-Suspension | Used for<br>Suspension | Recommendation<br>for Expulsion | Requires<br>Object<br>Code |
|--------------------------------------------------|-------------------------------------------|------------------------|---------------------------------|----------------------------|
| [NS] Aid/Abet Physical Injury or Attempt         | •                                         |                        |                                 |                            |
| [NS] Assault/Battery-School Employee             | •                                         |                        |                                 |                            |
| [NS] Battery-Minor Injury                        | •                                         |                        |                                 |                            |
| [NS] Battery-Serious Injury                      | •                                         |                        |                                 |                            |
| [NS] Bullying                                    | •                                         |                        |                                 |                            |
| [NS] Dangerous Object-Possessed/Sold/Furnished   | •                                         |                        |                                 | ٠                          |
| [NS] Disruption/Defiance-Major                   | •                                         |                        |                                 |                            |
| [NS] Disruption/Defiance-Minor                   | •                                         |                        |                                 |                            |
| [NS] Drug Paraphernalia-Possessed                | •                                         |                        |                                 |                            |
| [NS] Drug Paraphernalia-Furnished/Sold           | •                                         |                        |                                 |                            |
| [NS] Fireworks-Possessed/Sold/Furnished          | •                                         |                        |                                 | •                          |
| [NS] Furnished Alcohol/Controlled Substance      | •                                         |                        |                                 |                            |
| [NS] Habitual Profanity/Vulgarity                | •                                         |                        |                                 |                            |
| [NS] Hate Incident-Minor Injury                  | •                                         |                        |                                 |                            |
| [NS] Hate Incident-Mutual Combat                 | •                                         |                        |                                 |                            |
| [NS] Hate Incident-Offensive Comment             | •                                         |                        |                                 |                            |
| [NS] Hate Incident-Serious Injury                | •                                         |                        |                                 |                            |
| [NS] Hate Incident-Threat of Violence            | •                                         |                        |                                 |                            |
| [NS] Hate Incident-Vandalism/Graffiti            | •                                         |                        |                                 |                            |
| [NS] Hazing                                      | •                                         |                        |                                 |                            |
| [NS] Imitation Firearm-Possessed                 | •                                         |                        |                                 |                            |
| [NS] Knife-Possessed/Sold/Furnished              | •                                         |                        |                                 | •                          |
| [NS] Obscene Act                                 | •                                         |                        |                                 |                            |
| [NS] Physical Injury-Caused/Attempted/Threatened | •                                         |                        |                                 |                            |
| [NS] Possess More than Pers Use-Alc/Contr Subst  | •                                         |                        |                                 |                            |
| [NS] Possessed/Used Alcohol/Controlled Substance | •                                         |                        |                                 |                            |
| [NS] Property Damage-Attempted                   | •                                         |                        |                                 |                            |
| [NS] Property Damage-Major                       | •                                         |                        |                                 |                            |
| [NS] Property Damage-Minor                       | •                                         |                        |                                 |                            |
| [NS] Property-Attempted to Steal                 | •                                         |                        |                                 |                            |
| [NS] Property-Received Stolen                    | •                                         |                        |                                 |                            |

PowerSchool Behavior • Page 8

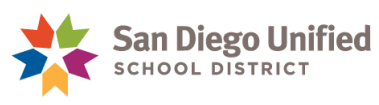

| Behavior                                             | Used for<br>Alternative-<br>to-Suspension | Used for<br>Suspension | Recommendation<br>for Expulsion | Requires<br>Object<br>Code |
|------------------------------------------------------|-------------------------------------------|------------------------|---------------------------------|----------------------------|
| [NS] Property-Stolen                                 | •                                         |                        |                                 |                            |
| [NS] Robbery or Extortion                            | •                                         |                        |                                 |                            |
| [NS] Sexual Harassment-Continued                     | •                                         |                        |                                 |                            |
| [NS] Sexual Harassment-Physical Contact              | •                                         |                        |                                 |                            |
| [NS] Sexual Harassment-Verbal/Visual                 | •                                         |                        |                                 |                            |
| [NS] Substance In Lieu Of-Furnished/Sold             | •                                         |                        |                                 |                            |
| [NS] Terroristic Threats -School Staff/Property      | •                                         |                        |                                 |                            |
| [NS] Tobacco-Possessed/Used                          | •                                         |                        |                                 |                            |
| [NS] Witness-Harassed/Threatened/Intimidated         | •                                         |                        |                                 |                            |
| 01A_S Phys. Injury-Caused/Attempted/Threatened       |                                           | •                      |                                 |                            |
| 01C_S Battery-Minor Injury                           |                                           | •                      |                                 |                            |
| 01D_S Battery-Serious Injury                         |                                           | •                      |                                 |                            |
| 01F_S Assault/Battery-School Employee                |                                           | ٠                      |                                 |                            |
| 01H_S Assault/Battery-Sexual^                        |                                           | •                      | •                               |                            |
| 01K_S Aid/Abet Physical Injury or Attempt            |                                           | •                      |                                 |                            |
| 02A_S Firearm-Possessed/Sold/Furnished^              |                                           | •                      | •                               | ٠                          |
| 02B_S Knife-Possessed/Sold/Furnished                 |                                           | •                      |                                 | •                          |
| 02C_S Explosive-Possessed/Sold/Furnished^            |                                           | •                      | •                               | ٠                          |
| 02D_S Dangerous Object-Possessed/Sold/Furnished      |                                           | •                      |                                 | •                          |
| 02H_S Brandished Knife^                              |                                           | •                      | •                               | •                          |
| 02I_S Fireworks-Possessed/Sold/Furnished             |                                           | •                      |                                 | •                          |
| 02J_S Imitation Firearm-Possessed                    |                                           | •                      |                                 |                            |
| 03A_S Possessed/Used Alcohol/Controlled              |                                           | •                      |                                 |                            |
| 03D_S Sold Alcohol/Controlled Substance <sup>^</sup> |                                           | •                      | •                               |                            |
| 03E_S Possess More than Pers Use-Alc/Contr Subst     |                                           | •                      |                                 |                            |
| 03H_S Furnished Alcohol/Controlled Substance         |                                           | •                      |                                 |                            |
| 04B_S Substance In lieu of Furnished/Sold            |                                           | •                      |                                 |                            |
| 05A_S Robbery or Extortion                           |                                           | •                      |                                 |                            |
| 06A_S Property Damage-Attempted                      |                                           | •                      |                                 |                            |
| 06B_S Property Damage-Minor                          |                                           | •                      |                                 |                            |
| 06C_S Property Damage-Major                          |                                           | •                      |                                 |                            |
| 07A_S Property-Attempted to Steal                    |                                           | •                      |                                 |                            |
| 07B_S Property-Stolen                                |                                           | •                      |                                 |                            |
| 07C_S Property-Received Stolen                       |                                           | •                      |                                 |                            |
| 08A_S Tobacco-Possessed/Used                         |                                           | ٠                      |                                 |                            |
| 09A_S Obscene Act                                    |                                           | ٠                      |                                 |                            |
| 09B_S Habitual Profanity/Vulgarity                   |                                           | •                      |                                 |                            |

PowerSchool Behavior • Page 9

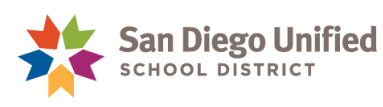

| Behavior                                          | Used for<br>Alternative-<br>to-Suspension | Used for<br>Suspension | Recommendation<br>for Expulsion | Requires<br>Object<br>Code |
|---------------------------------------------------|-------------------------------------------|------------------------|---------------------------------|----------------------------|
| 10A_S Drug Paraphernalia-Possessed                |                                           | •                      |                                 |                            |
| 10B_S Drug Paraphernalia-Furnished/Sold           |                                           | •                      |                                 |                            |
| 11A_S Disruption/Defiance-Minor                   |                                           | •                      |                                 |                            |
| 11B_S Disruption/Defiance-Major                   |                                           | •                      |                                 |                            |
| 13A_S Sexual Harassment-Verbal/Visual             |                                           | •                      |                                 |                            |
| 13B_S Sexual Harassment-Physical Contact          |                                           | •                      |                                 |                            |
| 13C_S Sexual Harassment-Continued                 |                                           | •                      |                                 |                            |
| 14A_S Hate Incident-Mutual Combat                 |                                           | •                      |                                 |                            |
| 14B_S Hate Incident-Offensive Comment             |                                           | •                      |                                 |                            |
| 14C_S Hate Incident-Minor Injury                  |                                           | •                      |                                 |                            |
| 14D_S Hate Incident-Serious Injury                |                                           | •                      |                                 |                            |
| 14E_S Hate Incident-Threat of Violence            |                                           | •                      |                                 |                            |
| 14F_S Hate Incident-Vandalism/Graffiti            |                                           | •                      |                                 |                            |
| 15A_S Witness-Harassed/Threatened/Intimidated     |                                           | •                      |                                 |                            |
| 15C_S Terroristic Threats-School Staff/Property   |                                           | •                      |                                 |                            |
| 15D_S Bullying                                    |                                           | •                      |                                 |                            |
| 17A_S Harassed/Intimidated/Threatened Pupil/Staff |                                           | •                      |                                 |                            |
| 18A_S Hazing                                      |                                           | •                      |                                 |                            |

#### **Complete Action List**

When entering an incident, the action(s) you select *must* align with the Behavior Code selected. PowerSchool has validations in place to help you.

| Action                              |
|-------------------------------------|
| Behavior Contract                   |
| Campus Beautification               |
| Computer Use Privileges Revoked     |
| Conference with Parent              |
| Conference with Students            |
| Detention                           |
| Home Visit                          |
| In Lieu of Letter (Elementary Only) |
| In-School Suspension                |
| Mechanical Restraint                |

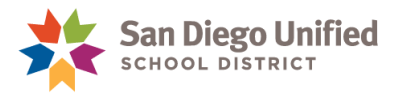

#### Action

| No Action                                     |
|-----------------------------------------------|
| No Contact Agreement                          |
| Parent Visit                                  |
| Recommended for Expulsion                     |
| Physical Restraint                            |
| Referral to Alternative-to-Suspension Program |
| Referral to Counseling Services               |
| Referral to Counselor                         |
| Referral to Dean of Students                  |
| Referral to Intervention Program              |
| Referral to Principal                         |
| Referral to Student Study Team                |
| Referral to Vice Principal                    |
| Reported Incident to School Police            |
| Restorative Conference or Circle              |
| Safety Plan                                   |
| Saturday School                               |
| School-related Arrest                         |
| Seclusion                                     |
| Suspended from Bus                            |
| Suspension                                    |
| Time Out                                      |
| Warning                                       |
| Withheld Privileges                           |

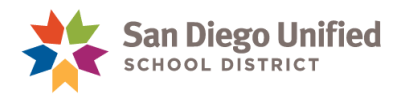

#### **Placement and Appeals Action Codes**

<u>DO NOT USE</u> the Action codes that begin with **P&A**. These are reserved for use by staff in the Placement & Appeals department:

- P&A: Expulsion Pending
- P&A: Hold/Special Ed
- P&A: No Proceed
- P&A: Out of District Expulsion
- P&A: Reinstate/Another School
- P&A: Reinstate/Board
- P&A: Reinstate/Causal
- P&A: Reinstate/Panel
- P&A: Revocation/Total Expulsion
- P&A: Suspended/Expulsion
- P&A: Total Expulsion
- P&A: Withdrawn by P&A
- P&A: Withdrawn by School

#### **Suspensions**

When entering an incident with a suspension, the Behavior selected *must* begin with a number, *e.g.*, 07A\_S, and you *must* choose **Suspension** as the Action code. PowerSchool has validations in place to help you.

**Important:** When a student is suspended, a paper suspension form must also be completed. The original goes into the student's cumulative records folder, and a copy is given to the parents. In the event of a recommendation for expulsion, a copy is forwarded to Placement and Appeals department.

The suspension form can be found on the district's website:

- 1. From sandiegounified.org, click on Staff Portal
- 2. From the Resources menu, click on Forms General
- 3. Click Student Discipline
- 4. Click Report on Suspension

#### **In-School Suspensions**

"In-school suspensions" are when the principal or the principal's designee, assigns a student to a "supervised suspension classroom" as defined in EC Section 48911.1 where the suspension classroom promotes completion of schoolwork and tests missed by the pupil during the suspension. ISS must be entered into Incident Management as a numerical suspension code with ISS selected as the action. "In-school suspensions" do NOT include:

- Reassignment to another education program or class at the same school where the pupil will receive ongoing instruction for the length of day at the assigned grade level;
- Referral to a certificated employee designated by the principal to advise pupils; or

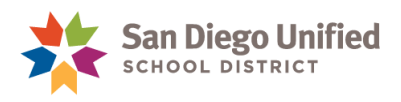

• Removal from the class, but without reassignment to another class or program, for the remainder of the class period without sending the pupil to the principal or the principal's designee as provided in EC Section 48910.

#### **Teacher-Initiated Classroom Suspensions**

If a teacher exercises their right to suspend a child from their classroom, which may not exceed two days, the teacher MUST notify the principal or principal designee and the incident would only be entered into Incident Management IF the behavior is associated with a numerical suspension or [NS] code.

- If the principal or principal designee decides to assign the child to a "supervised suspension classroom" as described above, the incident would be listed as a numerical suspension code and ISS would be selected as the action.
- If the principal or principal designee decides to reassign the child to another class to receive instruction, refer to a counselor or support services, or assign a site-based intervention, the incident would be NOT be listed as a suspension and would instead be assigned an [NS] code with the corresponding action.
- If the behavior is NOT associated with a numerical suspension or NS code, it would NOT be entered into Incident Management and would instead be entered into PowerSchool Log Entries.

If you have any questions regarding district or state policies, please contact the SDUSD **Placement and Appeals Office** at **(619) 725-5660.** 

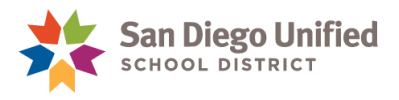

# Part 2: Entering Incident Data

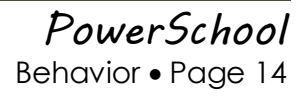

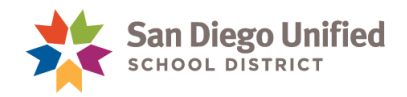

## Behavior Incident: Alternative to Suspension

#### Overview

Each incident requires a behavior code and an action code. Create a *separate* Incident in PowerSchool for each participant in a related incident.

When entering an incident with no suspension, select a behavior with [NS].

For example:

| [NS] Aid/Abet Physical Injury or Attempt |
|------------------------------------------|
| [NS] Assault/Battery-School Employee     |
| [NS] Battery-Minor Injury                |
| [NS] Battery-Serious Injury              |
| [NS] Bullying                            |

| Behavior Code | Select the behavior code beginning with [NS]                                                                                                    |  |
|---------------|----------------------------------------------------------------------------------------------------|--|
| Action        | <ul> <li>Select any Action from the dropdown <i>except</i> the following:</li> <li>Suspension</li> <li>Recommended for Expulsion</li> <li>Any Action code beginning with <b>P&amp;A</b></li> </ul> |  |

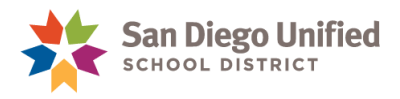

#### **Entering the Data**

- 1. There are two pathways to reach Incidents:
  - A. On the Start Page, click Special Functions. Then select Incident Management.

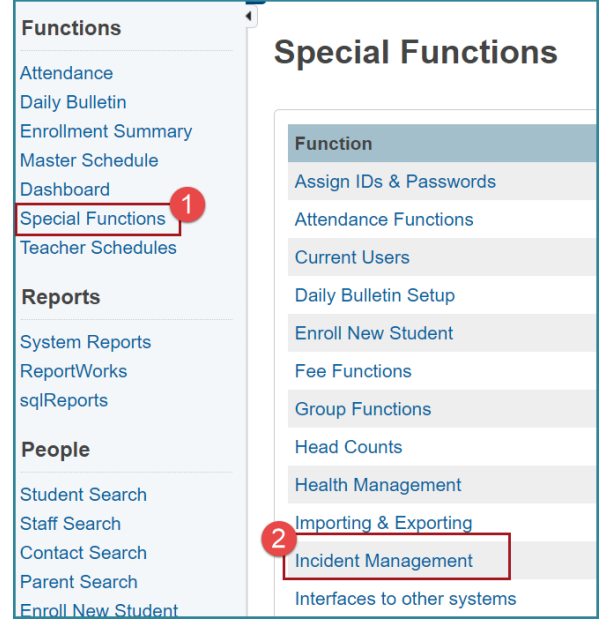

B. Or select a student from the Start Page. Under Administration, select Incidents.

| Administration                        | Incident                                  | List i    | Ω<br>I                              |
|---------------------------------------|-------------------------------------------|-----------|-------------------------------------|
| District Specific<br>Enrollment Block | From the Start<br>Page, select<br>student | aith 5    | Bay Park                            |
| Fee Transactions                      | name.                                     | Filter    |                                     |
| Log Entries                           | Then click                                | ate Range | □ Incident Title □ Incident ID □ In |
| Lunch Transactions                    | incluents.                                | /         |                                     |

2. Click Create New Incident.

Create New Incident

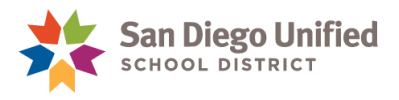

3. Enter the incident information in each of the data fields.

| In | cident Detail                            |                                   |
|----|------------------------------------------|-----------------------------------|
|    | <ul> <li>Incident Description</li> </ul> |                                   |
|    | Incident Type                            | CA State Reporting <sup>A</sup> V |
|    | Incident Date                            |                                   |
|    | Time Frame                               |                                   |
|    | Title                                    | instructions below to             |
|    | Description                              | complete each data field.         |
|    | Location                                 | · ·                               |
|    | Location Description                     |                                   |
|    | Main Staff Contact for Incident          | Police Incident/Event Number      |

| Incident Type                      | PowerSchool will default to CA – State Reporting^.                                                                                                    |
|------------------------------------|----------------------------------------------------------------------------------------------------|
| Incident Date                      | Use the <i>actual</i> date that the student committed the violation.                                                                                                    |
| Time Frame                         | Choose from the drop-down menu when the incident occurred.                                                                                                    |
| Title                              | Enter the Behavior(s). If the student committed more than one behavior violation, be sure to enter <i>all</i> of them in this field. (If space is an issue, abbreviate.)<br>If you prefer, after completing <b>Step 10</b> below, copy the text in the <b>Behavior Description</b> and then paste it into the <b>Title</b> field instead of typing it out.                                                                    |
| Description                        | <ul> <li>[NS] incident descriptions should include the following information:</li> <li>Date and time when event took place</li> <li>Brief description of what happened</li> <li>Description of interventions or alternative-to-suspension program</li> <li>Date, time and description of parent contact</li> <li>DO NOT enter student names, instead use either first name/last name initials OR student ID number</li> </ul> |
| Location                           | In the drop-down menu, select where the incident took place.                                                                                                    |
| Location Description               | If it would make things clearer where the incident took place, enter a short clarifying description in the <b>Location Description</b> field. (This field is optional.)                                                                                                    |
| Main Staff Contact for<br>Incident | Enter the name of the person who assigned the Actions.                                                                                                    |
| Police Incident/Event<br>Number    | If the police were called and they filled out a report, enter the Event Number.                                                                                                    |

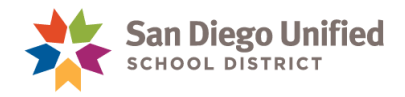

4. Within the **Incident Builder** section, click the **green plus sign**.

| Incident Builder |   | 1         |          |             |   |
|------------------|---|-----------|----------|-------------|---|
| Participants     | • | Incident  | Elements | i           | • |
| Reporters        |   | Туре      | •        | Description |   |
|                  |   | No record | s found. |             |   |
|                  |   |           |          |             |   |
|                  |   |           |          |             |   |
| Victims          |   |           |          |             |   |
|                  |   |           |          |             |   |
|                  |   |           |          |             |   |
|                  |   |           |          |             |   |
| Offenders        |   |           |          |             |   |
|                  |   |           |          |             |   |

5. Enter the offending student's last name and click enter or **Search**. Or if the student's last name is already populated, proceed to the step 7.

| Search for Student, Staff, or Other | Participants | ×                             |
|-------------------------------------|--------------|-------------------------------|
| Search Filter                       |              |                               |
| Last Name:                          | Bean         |                               |
| Туре:                               | Students     | ~                             |
| Grade Level:                        | All          | Type last name<br>of student. |
| Only Active                         |              | Click Search.                 |
| Context:                            | Audeo        |                               |
|                                     |              | Search                        |

**Note**: If the student is no longer active at your school, uncheck the **Only Active** box. If the student has already re-enrolled at another district school, select that school from the drop-down menu.

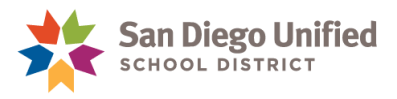

6. Click the offending student's name listed under **Results** and click **Add**.

| Search Filt | ter   |         |          |          |                |    |           |
|-------------|-------|---------|----------|----------|----------------|----|-----------|
| Last Name   | e:    | [       | Bean     |          |                |    |           |
| Туре:       |       | [       | Student  | 5        |                | ¥  |           |
| Grade Lev   | /el:  | [       | All      |          |                | ¥  |           |
| Only Act    | tive  |         |          |          |                |    |           |
| Context:    |       | [       | Audeo    |          |                | v  |           |
|             | •     |         |          |          |                |    | Search    |
| Results     |       |         |          |          |                |    |           |
| Туре        | First | Middle  |          | Last     | School         | Gr | Gen       |
| 6           | Esha  | Scarlet |          | Bean     | -              |    | F         |
|             |       | 10 🗸    | << first | < prev 1 | next > last >> | ×  |           |
| ?           |       |         |          |          | _              |    | Add Close |

7. The drop-down menu defaults to **Offender**, so click the **Add Participant Attributes** button.

| Add Participant Attributes    |                            |       |
|-------------------------------|----------------------------|-------|
| Selected Person:              | Esha Scarlet Bean          |       |
| Attributes                    |                            | •     |
| Select Role(s)                |                            | •     |
| Offender VNo subcodes defined |                            |       |
|                               |                            |       |
|                               |                            |       |
|                               |                            |       |
|                               |                            |       |
|                               |                            |       |
|                               |                            |       |
|                               |                            |       |
| ?                             | Add Participant Attributes | Close |

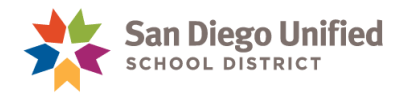

8. Click the green plus sign to the right of Incident Elements.

| Incide  | nt Elements         | 6                                        |                                                       |
|---------|---------------------|------------------------------------------|-------------------------------------------------------|
| Туре    | •                   | Description                              |                                                       |
| No reco | ords found.         |                                          |                                                       |
|         |                     |                                          |                                                       |
|         |                     |                                          |                                                       |
|         |                     |                                          |                                                       |
|         | Incide Type No reco | Incident Elements Type No records found. | Incident Elements Type  Description No records found. |

9. Click Add Behavior.

| Incident Builder |   |           |          | •           |              |
|------------------|---|-----------|----------|-------------|--------------|
| Participants     | • | Incident  | Element  | s           | Add Action 🖈 |
| Reporters        |   | Туре      | •        | Description | Add Object 🔍 |
|                  | 1 | No record | s found. |             | Add Behavior |
|                  |   |           |          |             |              |
| Victims          |   |           |          |             |              |
|                  |   |           |          |             |              |

10. Choose the appropriate behavior title from the **Behavior Code** drop-down menu and click **Add Behavior**.

**Note**: If you will be adding another **Behavior Code** to this student, be sure to check the **Primary Behavior** box for *the most severe offense committed*.

| Add Behavior     |                               |        |      | ×          |
|------------------|-------------------------------|--------|------|------------|
| Behavior Code    | Computer Use Policy Violation |        |      | ~          |
| Primary Behavior |                               |        |      | _          |
| ?                |                               | Cancel | 🏶 Ad | d Behavior |

Suggestion: Copy the text in the Behavior Description (*omitting* the number and square brackets (e.g., [1]) and then paste it into the Title field.

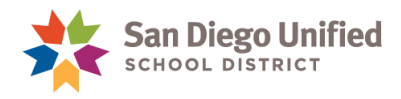

11. Click the green plus sign to the right of Incident Elements.

| Participants | 🔮 🛛 In | cident Ele | em | ents                                 |   |  |
|--------------|--------|------------|----|--------------------------------------|---|--|
| Reporters    | Ту     | /pe        | •  | Description                          |   |  |
|              | Be     | ehavior 🥙  |    | [1] Computer Use Policy<br>Violation | Ø |  |

12. Click Add Action.

| - Incident Builder |               |                         |               |
|--------------------|---------------|-------------------------|---------------|
| Participants       | Incident Eler | ments                   | Add Action    |
| Reporters          | Туре 🔺        | Description             | Add Object 📦  |
|                    | Behavior 🇳    | [1] Computer Use Policy | Add Behavior  |
|                    |               | Violation               | Add Attribute |
|                    |               |                         |               |
| Victims            |               |                         |               |
|                    |               |                         |               |
|                    |               |                         |               |

13. Complete the Add Action screen.

| Add Action                          |                         |                       | 8                        |
|-------------------------------------|-------------------------|-----------------------|--------------------------|
| Action Code                         | Detention               | <u> </u>              |                          |
| Action Date Range                   | Begin Date<br>8/19/2016 | End Date<br>8/19/2016 |                          |
| Action Taken Detail                 |                         |                       | Select Action from list. |
| Actual Resolution Date              | MM/DD/YYYY              |                       | dates.                   |
| Duration Code                       | School Days* v          |                       | Duration fields auto     |
| Assigned Duration                   | 1                       | Actual Duration 1     | populate.                |
| Duration Notes                      |                         |                       |                          |
| Action Change Reason                |                         |                       |                          |
| Action Change Code                  |                         | ~                     |                          |
| Action Attributes                   |                         |                       |                          |
| Action Authority Code^              |                         |                       | ~                        |
| Instructional Support Indica        |                         |                       |                          |
| Removal to Interim Alternative ting |                         | ¥                     |                          |
| Discipline Status (CASEMIS)^        |                         |                       |                          |
| 2                                   |                         | Cancel                | Add Action               |
|                                     |                         |                       |                          |
|                                     |                         |                       |                          |

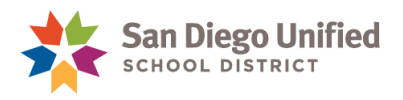

| From the drop-down menu, choose the desired <b>Action</b> (in our example, we will choose <b>Detention</b> ).                  |
|----------------------------------------------------------------------------------------------------|
| Enter the <b>Begin Date</b> and the <b>End Date</b> .                                                                          |
| Enter a <i>short</i> description of the Action that expands on the choice made in the <b>Action Code</b> drop-down menu above. |
| Defaults to School Days.                                                                                                    |
| Auto-populates by date range selection.                                                                                        |
| Auto-populates by date range selection.                                                                                        |
| At the bottom of the screen, click <b>Add Action</b> .<br>(Do not enter any data below <b>Action Attributes</b> .)             |
|                                                                                                    |

#### Optional

You may choose to add a reporter, victim, and/or witness to this incident. See page 46 for details.

#### **Final Step**

When you are finished adding all Behaviors and all Actions, click **Submit Incident**. The Incident Elements will populate into the Offender field.

|        |        | 0 |
|--------|--------|---|
|        |        |   |
| tion 🖉 | 2      |   |
|        | $\geq$ |   |
|        |        |   |
|        |        |   |
|        |        |   |
|        |        |   |
|        |        |   |
|        |        |   |

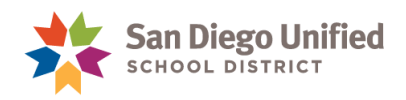

# Behavior Incident: Suspending a Student

#### Overview

When entering an incident for a student who has committed a suspendable offense and received a suspension, *ALWAYS* enter Suspension as an **Action code**. When you choose the **Behavior** that the student committed, you are required to choose a **Behavior code** that begins with a numerical code (*e.g.*, **07A\_S Property-Attempted to Steal**). Do *not* choose a Behavior that begins with [NS].

- The [NS] types are reserved for the times when you choose *not* to suspend a student.
- A paper suspension form must be filled out for out-of-school suspensions, as well. The original goes into the student's cumulative records folder, and a copy is given to the parents. The form can be found on the district's website:
  - 1. From sandiegounified.org, click on Staff Portal
  - 2. From the Resources menu, click on Forms General
  - 3. Click Student Discipline
  - 4. Click Report on Suspension
- PowerSchool automatically enters Suspension (S) attendance codes when an incident is created. Communicate with your attendance clerk to confirm that PowerSchool correctly assigned suspension to the appropriate period(s) and day(s). Manual adjustments to attendance may be required to accommodate a partial-day suspension.
- Be sure to create a *separate* incident in PowerSchool for each participant in a related incident.
- For the following Behavior violations, an **object code** is required to completing the incident:
  - > 02B\_S Knife-Possessed/Sold/Furnished
  - > 02D\_S Dangerous Object-Possessed/Sold/Furnished
  - > 021\_S Fireworks-Possessed/Sold/Furnished

| Behavior Code | The behavior code begins with a number corresponding to the incident on the district's Suspension Form but does <i>not</i> end with a caret <sup>^</sup> . |
|---------------|----------------------------------------------------------------------------------------------------|
| Action        | Suspension, five days or fewer.                                                                                                    |

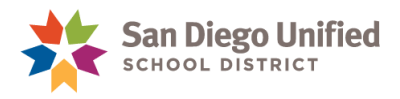

#### **Entering the Data**

- 1. There are two pathways to reach Incidents:
  - A. On the Start Page, click Special Functions. Then select Incident Management.

| Functions                           | Special Eurotions           |  |
|-------------------------------------|-----------------------------|--|
| Attendance                          | Special Functions           |  |
| Daily Bulletin                      |                             |  |
| Enrollment Summary                  | Function                    |  |
| Master Schedule                     |                             |  |
| Dashboard                           | Assign IDs & Passwords      |  |
| Special Functions                   | Attendance Functions        |  |
| Teacher Schedules                   | Current Users               |  |
| Reports                             | Daily Bulletin Setup        |  |
| System Reports                      | Enroll New Student          |  |
| ReportWorks                         | Fee Functions               |  |
| sqlReports                          | Group Functions             |  |
| People                              | Head Counts                 |  |
| Student Search                      | Health Management           |  |
| Staff Search                        | Importing & Exporting       |  |
| Contact Search                      | Incident Management         |  |
| Parent Search<br>Enroll New Student | Interfaces to other systems |  |

B. Or select a student from the Start Page. Under Administration, select Incidents.

| Administration                        | Incident List                                             |        |
|---------------------------------------|-----------------------------------------------------------|--------|
| District Specific<br>Enrollment Block | From the Start<br>Page, select<br>student<br>Bay Park     |        |
| Fee Transactions                      | name. Filter                                              |        |
| Log Entries<br>Lunch                  | Then click ate Range Incident Title Incident I Incidents. | D 🗆 In |
| Lunch Transactions                    |                                                           |        |

2. Click Create New Incident.

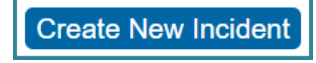

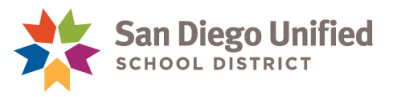

3. Complete the Incident Description section of the Incident Detail screen.

| Incident Details                |                       |                                |
|---------------------------------|-----------------------|--------------------------------|
| Incident Description            |                       | Complete the incident details. |
| Incident Type                   | CA State Reporting* v | Title Suggestion: Leave        |
| Incident Date                   | MM/DD/YYYY            | now. Then use the              |
| Time Frame                      | ~                     | Behavior Code as the           |
| Title                           | *                     | paste it after completing      |
| Description                     |                       |                                |
| Location                        | ~                     |                                |
| Location Description            |                       | ai.                            |
| Main Staff Contact for Incident |                       | Police Incident/Event Number   |

| Incident Type | PowerSchool will default to CA – State Reporting^.                                                                                                    |  |  |  |  |
|---------------|----------------------------------------------------------------------------------------------------|--|--|--|--|
| Incident Date | Use the <i>actual</i> date that the student committed the violation.                                                                                                    |  |  |  |  |
| Time Frame    | noose from the drop-down menu when the incident occurred.                                                                                                    |  |  |  |  |
| Title         | Enter the Behavior(s), making sure to begin with the numeric/alphabetic code.<br>f the student committed more than one behavior violation, be sure to enter<br><i>III</i> of them in this field. (If space is an issue, abbreviate.)<br>f you prefer, after completing <b>Step 10</b> below, copy the text in the <b>Behavior</b><br><b>Description</b> and then paste it into the <b>Title</b> field instead of typing it out.                                                                                                    |  |  |  |  |
| Description   | <ul> <li>All out-of-school suspensions MUST be entered into PowerSchool as an Incident. Incident descriptions should include the following information:</li> <li>Date and time when event took place</li> <li>Brief description of what happened</li> <li>Description of interventions or alternative-to-suspension program, conducted or attempted, prior to the issuing of a suspension</li> <li>Description and length of assigned suspension: "Student will serve #day suspension from DATE to DATE." <i>Note:</i> If the student attended <i>less than 4hrs</i> of the school day prior to being issued the out-of-school suspension, that day will count as Day 1 of suspension. If the student attended <i>more than 4hrs</i> of the school day prior to being issued the out-of-school suspension. Please consult with Pupil Accounting for attendance policies.</li> <li>Date, time and description of parent contact</li> <li>"Next referral for same = [<i>insert next steps</i>]"</li> </ul> |  |  |  |  |

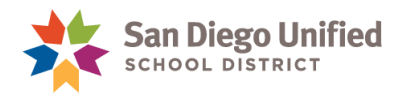

| Location                           | In the drop-down menu, select where the incident took place.                                                                                                    |
|------------------------------------|----------------------------------------------------------------------------------------------------|
| Location Description               | If it would make things clearer where the incident took place, enter a short clarifying description in the <b>Location Description</b> field. (This step is optional.) |
| Main Staff Contact for<br>Incident | Enter the name of the person who signed the Suspension Form.                                                                                                    |
| Police Incident/Event<br>Number    | If the police were called and they filled out a report, enter the Event Number.                                                                                        |

4. Toward the bottom of the screen, click the green plus sign to the right of Participants.

| - Incident Builder | 1        |           |             |   |
|--------------------|----------|-----------|-------------|---|
| Participants       | Inciden  | nt Elemen | its         | • |
| Reporters          | Туре     | •         | Description |   |
|                    | No recor | ds found. |             |   |
|                    |          |           |             |   |
|                    |          |           |             |   |
| Victims            |          |           |             |   |
|                    |          |           |             |   |
|                    |          |           |             |   |
| Office days        |          |           |             |   |
| Offenders          |          |           |             |   |
|                    |          |           |             |   |

5. Enter the offending student's last name and click enter or **Search**. Or if the student name is already populated, continue to the next step.

| Search for Student, Staff, or Ot | her Participants |                               | ×      |
|----------------------------------|------------------|-------------------------------|--------|
| Search Filter                    |                  |                               |        |
| Last Name:                       | Bean             |                               |        |
| Туре:                            | Students         |                               | ~      |
| Grade Level:                     | All              | Type last name<br>of student. | ¥      |
| Only Active                      |                  | Click Search.                 | •      |
| Context:                         | Audeo            |                               |        |
|                                  |                  |                               | Search |

**Note**: If the student is no longer active at your school, uncheck the **Only Active** box. If the student has already re-enrolled at another district school, select that school from the drop-down menu.

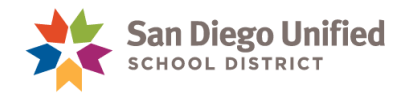

6. Click the offending student's name listed under **Results** and click **Add**.

| Search Fi | lter  |         |                |                  |    |           |
|-----------|-------|---------|----------------|------------------|----|-----------|
| Last Nam  | e:    | Ве      | an             |                  |    |           |
| Туре:     |       | St      | udents         |                  | Ý  | ]         |
| Grade Le  | vel:  | Al      | I              |                  | Ŷ  | ]         |
| Only A    | ctive |         |                |                  |    |           |
| Context:  |       | Αι      | ıdeo           |                  | Ý  | ]         |
|           | •     |         |                |                  |    | Search    |
| Results   |       |         |                |                  |    |           |
| Туре      | First | Middle  | Last           | School           | Gr | Gen       |
| 6         | Esha  | Scarlet | Bean           | -                |    | F         |
|           |       | 10 v <  | < first < prev | 1 next > last >> |    |           |
| ?         |       |         |                | _                |    | Add Close |

7. The drop-down menu defaults to **Offender**, so click **Add Participant Attributes**.

| Add Participant Attributes     |                                  |
|--------------------------------|----------------------------------|
| Selected Person:               | Esha Scarlet Bean                |
| Attributes                     | Ð                                |
| Select Role(s)                 | ٠                                |
| Offender v No subcodes defined |                                  |
|                                |                                  |
|                                |                                  |
|                                |                                  |
|                                |                                  |
|                                |                                  |
|                                |                                  |
|                                |                                  |
|                                |                                  |
|                                |                                  |
| ?                              | Add Participant Attributes Close |

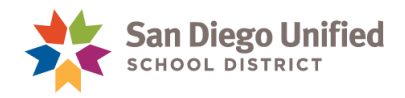

8. Click the green plus sign to the right of Incident Elements.

| • In | cident   | tElements         |                                          |                                                       |
|------|----------|-------------------|------------------------------------------|-------------------------------------------------------|
| Ту   | /pe      | •                 | Description                              |                                                       |
| No   | o record | s found.          |                                          |                                                       |
|      |          |                   |                                          |                                                       |
|      |          |                   |                                          |                                                       |
|      |          |                   |                                          |                                                       |
|      |          | Type<br>No record | Incident Elements Type No records found. | Incident Elements Type  Description No records found. |

9. Click Add Behavior.

| ✓ Incident Builder |                   |                        |
|--------------------|-------------------|------------------------|
| Participants       | Incident Elements | Add Action 🖈           |
| Reporters          | Туре 🔺 [          | Description Add Object |
|                    | No records found. | Add Behavior           |
|                    |                   |                        |
| No.4               |                   |                        |
| Victims            |                   |                        |
|                    |                   |                        |

10. Scroll toward the bottom of the **Behavior Code** drop-down menu to choose the appropriate Behavior Code beginning with a *number* but *not* ending with a *caret* (^) and click **Add Behavior**. **Note**: If you will be adding another **Behavior Code** to this student, be sure to check the **Primary Behavior** box for *the most severe offense committed*.

| Add Behavior                                                           |                                                               |             | ×            |                                                          |
|------------------------------------------------------------------------|---------------------------------------------------------------|-------------|--------------|----------------------------------------------------------|
| Behavior Code                                                          | 08A_S Tobacco-Pos                                             | sessed/Used | ~            |                                                          |
| Primary Behavior<br>Check box<br>Behavior<br>associati<br>behaviors to | o for Primary<br>r if you are<br>ng multiple<br>the incident. | Cancel      | Add Behavior | Select<br>behavior<br>and then<br>click Add<br>Behavior. |

**Optional**: Copy the text in the **Behavior Description** (*omitting* the number and square brackets (e.g., [1]) and then paste it into the **Title** field.

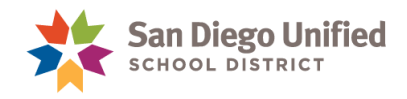

11. Click the green plus sign to the right of Incident Elements.

| - Incident Builder |                   |        |          |                                  |   |  |
|--------------------|-------------------|--------|----------|----------------------------------|---|--|
| Participants       | Incident Elements |        |          | •                                |   |  |
| Reporters          | Ту                | ре     | •        | Description                      |   |  |
|                    | Be                | havior | <b>1</b> | [1] 08A_S Tobacco-Possessed/Used | 2 |  |
|                    |                   |        |          |                                  |   |  |
|                    |                   |        |          |                                  |   |  |
| Victims            |                   |        |          |                                  |   |  |
|                    |                   |        |          |                                  |   |  |
|                    |                   |        |          |                                  |   |  |
| Offenders          |                   |        |          |                                  |   |  |
| Esha Scarlet Bean  | 6                 |        |          |                                  |   |  |

#### 12. Click Add Action.

| - Incident Builder |          |                              |                             |                                                                       |
|--------------------|----------|------------------------------|-----------------------------|-----------------------------------------------------------------------|
|                    | Incident | Eler                         | ments                       | Add Action                                                            |
|                    | Туре     | •                            | Description                 | Add Object 📦                                                          |
|                    | Behavior |                              | [1] 08A_S Tobacco-Possessed | Add Behavior <sup>40</sup>                                            |
|                    |          |                              |                             | Add Attribute                                                         |
|                    |          |                              |                             |                                                                       |
|                    |          | Incident<br>Type<br>Behavior | Type A<br>Behavior          | Incident Elements Type Description Behavior 1 08A_S Tobacco-Possessed |

#### 13. Complete the Add Action screen.

| Add Action                  |                         |                       | ×               |                            |
|-----------------------------|-------------------------|-----------------------|-----------------|----------------------------|
| Action Code                 | Suspension              | ~                     |                 |                            |
| Action Date Range           | Begin Date<br>8/15/2016 | End Date<br>8/16/2016 |                 |                            |
| Action Taken Detail         |                         |                       |                 | t Action                   |
| Actual Resolution Date      | MM/DD/YYYY              |                       | Co<br>Co        | de of                      |
| Duration Code               | School Days^ v          |                       | Ther            | e <i>nsion.</i><br>1 enter |
| Assigned Duration           | 2                       | Actual Duration 2     | dat<br>susp     | es of<br>ension.           |
| Duration Notes              |                         |                       | Durati          | on days                    |
| Action Change Reason        |                         |                       | pop             | ulate.                     |
| Action Change Code          |                         | ~                     |                 |                            |
| Action Attributes           |                         |                       |                 |                            |
| Action Authority Code^      | bool or District        | Personnel^            | ~               |                            |
| Instructional Support Indi  |                         |                       |                 |                            |
| Removal to Interim Alteri   |                         | ¥                     |                 |                            |
| Discipline Status (CASEMIS) |                         |                       | <b>_</b>        |                            |
| ?                           |                         | Cance                 | el 🌸 Add Action |                            |

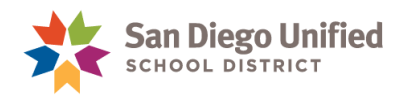

| Action Code            | From the drop-down menu, choose <b>Suspension</b> .                                                                                                    |
|------------------------|----------------------------------------------------------------------------------------------------|
| Begin Date             | Enter the first day of the suspension.                                                                                                    |
| End Date               | Enter the last day of the suspension. <b>Note</b> : For a one-day suspension, the <b>Begin Date</b> and the <b>End Date</b> are the same.                                                                                                    |
| Action Taken Detail    | Add any comments about this Action (this is optional).                                                                                                    |
| Actual Resolution Date | This field is optional.                                                                                                    |
| Duration Code          | PowerSchool will automatically display School Days <sup>A</sup> .                                                                                                    |
| Assigned Duration      | PowerSchool will automatically calculate the duration using the Action<br>Date Range fields. If the student was assigned more days than were<br>served, please adjust this number. (Waived days are only allowed for<br>behaviors 03A, 03E, 03H, 04B, 08A, 10A, and 10B.) |
| Actual Duration        | PowerSchool automatically calculates the duration using the Action Date Range fields.                                                                                                    |
| Add Action             | At the bottom of the screen, click <b>Add Action</b> .<br>(Don't enter any data below <b>Action Attributes</b> .)                                                                                                    |

#### Optional

You may choose to add a reporter, victim, and/or witness to this incident.

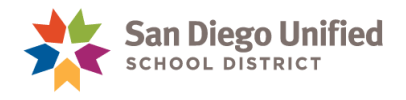

#### Adding Object information

If you are entering an incident for 02B\_S Knife-Possessed/Sold/Furnished, 02D\_SDangerous Object-Possessed/Sold/Furnished, or 02I\_S Fireworks-Possessed/Sold/Furnished Behavior violation, you must continue with the steps below to add **object** information. If you are using any other Behavior violation, you do **not** add object information. Proceed to the **Final Step**.

1. Click the green plus sign, then click Add Object.

| Participants                   | Incident Elements                                           |
|--------------------------------|-------------------------------------------------------------|
| Reporters                      | Type   Description                                          |
|                                | Behavior 酇 [1] 02I_S Fireworks-Possessed/Sold/Furnished 🖉 😑 |
|                                |                                                             |
| Incident Builder  Participants |                                                             |
|                                | Add Action                                                  |
| Reporters                      | Type    Description  Add Object                             |
|                                | Behavior 🍄 [1] 02I_S Fireworks-                             |
|                                | Possessed/Sold/Furnished Add Attribute                      |
|                                |                                                             |
|                                |                                                             |

2. **Object Code** defaults to **Weapons.** Choose the appropriate weapon from drop-down selection. Add Description and Quantity. Then, click **Add Object**.

| Add Object  | ×                                                                                                    |
|-------------|----------------------------------------------------------------------------------------------------|
| Object Code | Weapons <sup>^</sup> v                                                                                                    |
| Description | <ul> <li>(10) Handgun<sup>^</sup></li> <li>(20) Shotgun or Rifle<sup>^</sup></li> <li>(30) Other Firearm<sup>^</sup></li> <li>(40) Other Weapon<sup>^</sup></li> </ul> |
| Quantity    |                                                                                                    |
| ?           | Cancel 🤅 Add Object                                                                                                    |

Note: When writing up 02B\_S Knife-Possessed/Sold/Furnished, 02D\_SDangerous Object-Possessed/Sold/Furnished, or 02I\_S Fireworks-Possessed/Sold/Furnished, always choose Other Weapon in the drop-down menu.

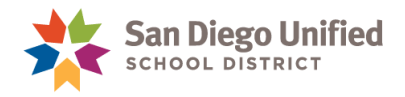

#### **Final Step**

3. When you are finished configuring this incident, click **Submit Incident** at the bottom of the screen.

| <ul> <li>Incident Builder</li> </ul>                                        |              |                                                                                                 |               |
|-----------------------------------------------------------------------------|--------------|-------------------------------------------------------------------------------------------------|---------------|
| Participants 🔮                                                              | Incident Ele | ments                                                                                           | •             |
| Reporters                                                                   | Туре 🔺       | Description                                                                                     |               |
|                                                                             | Behavior 🥙   | [1] 08A_S Tobacco-Possessed/Used                                                                |               |
| Optional: Add                                                               | Action 🔶     | Suspension                                                                                      |               |
| Victims and/or<br>Witnesses as<br>needed.<br>Offenders<br>Esha Scarlet Bean |              | When you have<br>completed listing<br>the Offender,<br>Action, and<br>Behavior-<br>Click Submit |               |
|                                                                             |              | Cancel                                                                                          | ubmit Inciden |

4. Confirm suspension dates and click **OK**.

| Attendance Reminder                                                                       | ×                    |
|-------------------------------------------------------------------------------------------|----------------------|
| Attendance for Esha Scarlet Bean will be updated to Suspension on 8/15/2016 - 8/16/2016 f | or the entre day(s). |
| After submitting the incident, you may modify attendance at the period level, if needed.  | Cancel               |

**IMPORTANT**: Communicate with your attendance clerk to confirm that PowerSchool correctly assigned attendance suspension codes to the appropriate period(s) and day(s). Manual adjustments to attendance may be required to accommodate a partial-day suspension.

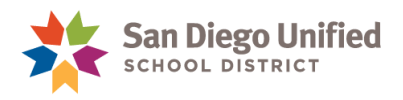

# Behavior Incident: Recommendation for Expulsion Offense

#### Overview

- When entering an incident for a student who has committed a recommendation for expulsion offense, the district requires a five-day suspension Action plus a recommended for expulsion Action.
- Be sure to create a separate Incident in PowerSchool for each participant in a related incident.
- PowerSchool automatically enters Suspension (S) attendance codes when an incident is created. Communicate with your attendance clerk to confirm that PowerSchool correctly assigned suspension attendance to the appropriate period(s) and day(s). Manual adjustments to attendance may be required to accommodate a partial-day suspension.
- A paper suspension form must be filled out as well. The original goes into the student's cumulative records folder, a copy is given to the parents, and a copy is also sent to Placement and Appeals (because the student is recommended for expulsion). It would be a good idea for the school office to keep a copy, as well. The form can be found on the district's web site:
  - 1. From sandiegounified.org, click on Staff Portal
  - 2. From the Resources menu, click on Forms General
  - 3. Click Student Discipline
  - 4. Click Report on Suspension
- For the following Behavior violations, you are required to add an object code when completing the incident:
  - > 02A\_S Firearm-Possessed/Sold/Furnished
  - > 02C\_S Explosive-Possessed/Sold/Furnished
  - > 02H\_S Brandished Knife

| Behavior Code | The behavior code begins with a number corresponding to the incident on the district's Suspension Form and ends with a caret <sup>^</sup> . |
|---------------|----------------------------------------------------------------------------------------------------|
| Action        | <ol> <li>Recommended for expulsion</li> <li>Suspension (five days)</li> </ol>                                                               |

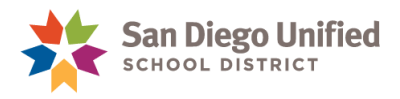

#### Entering the Data

- 1. There are two pathways to reach Incidents:
  - A. On the Start Page, click Special Functions. Then select Incident Management.

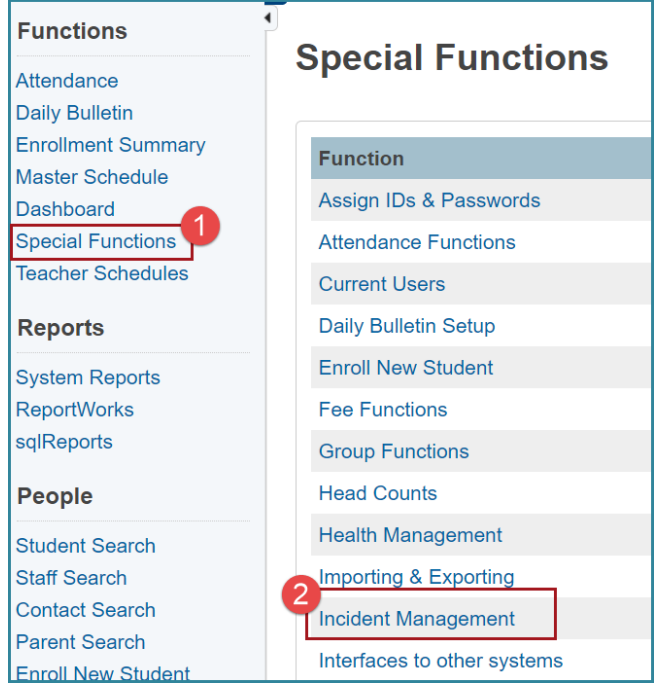

B. Or select a student from the Start Page. Under Administration, select Incidents.

| Administration                        | Incident                                  | List 🖷                                        |
|---------------------------------------|-------------------------------------------|-----------------------------------------------|
| District Specific<br>Enrollment Block | From the Start<br>Page, select<br>student | aith Bay Park                                 |
| Fee Transactions                      | name.                                     | Filter                                        |
| Log Entries                           | Then click                                | ate Range 🗆 Incident Title 🗆 Incident ID 🗆 In |
| Lunch                                 | Incidents.                                | )                                             |
| Lunch Transactions                    |                                           |                                               |

2. Click Create New Incident.

Create New Incident

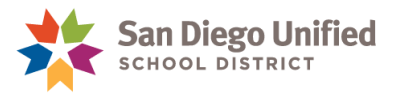

3. Enter the incident information in each of the data fields.

| Incident Descripti   | on                                    |
|----------------------|---------------------------------------|
| Incident Type        | CA State Reporting <sup>A</sup> ¥     |
| Incident Date        | MM/DD/YYYY 🔤                          |
| Time Frame           | · · · · · · · · · · · · · · · · · · · |
| Title                | Follow the                            |
| Description          | complete each data field.             |
| Location             | · ·                                   |
| Location Description |                                       |

| Incident Type | PowerSchool will default to CA – State Reporting^.                                                                                                    |  |  |  |  |
|---------------|----------------------------------------------------------------------------------------------------|--|--|--|--|
| Incident Date | Use the <i>actual</i> date that the student committed the violation.                                                                                                    |  |  |  |  |
| Time Frame    | From the drop-down menu, choose when the incident occurred.                                                                                                    |  |  |  |  |
| Title         | nter the Behavior(s). If the student committed more than one behavior<br>iolation, be sure to enter <i>all</i> of them in this field. (If space is an issue,<br>bbreviate.)<br>If you prefer, after completing <b>Step 10</b> below, copy the text in the<br><b>Behavior Description</b> and then paste it into the <b>Title</b> field instead of typing<br>to out.                                                                                                    |  |  |  |  |
| Description   | <ul> <li>All out-of-school suspensions MUST be entered into PowerSchool as an Incident. Incident descriptions should include the following information:</li> <li>Date and time when event took place</li> <li>Detailed description of what happened</li> <li>Description of interventions or alternative-to-suspension program, conducted or attempted, prior to the issuing of a suspension/recommendation for expulsion</li> <li>Description and length of assigned suspension: "Student will serve #day suspension from DATE to DATE." <i>Note:</i> If the student attended <i>less than 4hrs</i> of the school day prior to being issued the out-of-school suspension, that day will count as Day 1 of suspension. If the student attended <i>more than 4hrs</i> of the school day prior to being issued the out-of-school suspension. Please consult with Pupil Accounting for attendance policies.</li> <li>Date, time and description of parent contact</li> <li>"Next referral for same = [<i>insert next steps</i>]"</li> </ul> |  |  |  |  |

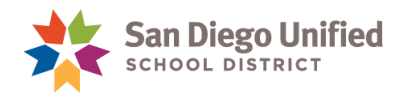

| Location                           | From the drop-down menu, select where the incident took place.                                                                                                    |
|------------------------------------|----------------------------------------------------------------------------------------------------|
| Location Description               | If it would make things clearer where the incident took place, enter a short clarifying description in the <b>Location Description</b> field. (This step is optional.) |
| Main Staff Contact for<br>Incident | Enter the name of the person who signed the Suspension Form.                                                                                                    |
| Police Incident/Event<br>Number    | If the police were called and they filled out a report, enter the Event Number.                                                                                        |

4. In the **Incident Builder** section, click the green plus sign to the right of Participants.

| Prepared by       | Mrs. Marten | Financial | Impact (\$) |     |
|-------------------|-------------|-----------|-------------|-----|
| ▼ Incident Builde | er          |           |             |     |
| Participants      |             | 💿 Incider | nt Elements | •   |
| Reporters         |             | Туре      | Descripti   | ion |
|                   |             | No record | ls found.   |     |
|                   |             |           |             |     |
| N: - 4:           |             |           |             |     |
| victims           |             |           |             |     |

5. Enter the offending student's last name and click **Search**. If the student name is already populated, click search and continue to the next step.

| Search for Student, Staff, or O<br>Search Filter | ther Participants |        |
|--------------------------------------------------|-------------------|--------|
| Last Name:                                       | Bean              |        |
| Туре:                                            | Students          | ~      |
| Grade Level:                                     | All               | ~      |
| <ul> <li>Only Active</li> </ul>                  |                   | 1      |
| Context:                                         |                   |        |
|                                                  |                   | Search |

**Note**: If the student is no longer active at your school, uncheck the **Only Active** box. If the student has already re-enrolled at another district school, select that school from the drop-down menu.

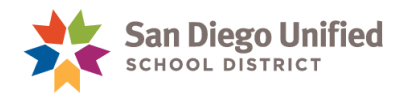

6. Click the offending student's name listed under **Results** and click **Add**.

| Search for Stud | dent, Staff, or | Other Partici | pants           |                |    | ×         |
|-----------------|-----------------|---------------|-----------------|----------------|----|-----------|
| Search Fi       | lter            |               |                 |                |    |           |
| Last Nam        | e:              | E             | lean            |                |    |           |
| Туре:           |                 | 5             | Students        |                | Ŷ  | •]        |
| Grade Le        | vel:            | 1             | All             |                | v  | •         |
| Only Ac         | ctive           |               |                 |                |    |           |
| Context:        |                 |               |                 |                | Ŷ  | ·         |
|                 |                 |               |                 |                |    | Search    |
| Results         |                 |               |                 |                |    |           |
| Туре            | First           | Middle        | Last            | School         | Gr | Gen       |
| 6               | Esha            | Scarlet       | Bean            | -              |    | F         |
|                 |                 | 10 ~          | << first < prev | next > last >> |    |           |
| ?               |                 |               |                 |                |    | Add Close |

7. The drop-down menu defaults to Offender, so click Add Participant Attributes.

| Add Participant Attributes     |                                  |
|--------------------------------|----------------------------------|
| Selected Person:               | Esha Scarlet Bean                |
| Attributes                     | •                                |
| Select Role(s)                 | •                                |
| Offender v No subcodes defined |                                  |
|                                |                                  |
|                                |                                  |
|                                |                                  |
|                                |                                  |
|                                |                                  |
|                                |                                  |
|                                |                                  |
|                                |                                  |
|                                |                                  |
| ?                              | Add Participant Attributes Close |

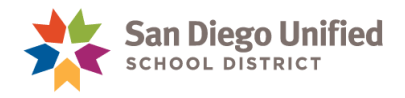

8. Click the green plus sign to the right of Incident Elements.

| Incident Builder |   |           |          |             |   |
|------------------|---|-----------|----------|-------------|---|
| Participants     | • | Incident  | Elements |             | • |
| Reporters        |   | Туре      | •        | Description |   |
|                  |   | No record | s found. |             |   |
|                  |   |           |          |             |   |
|                  |   |           |          |             |   |
| Victims          |   |           |          |             |   |
|                  |   |           |          |             |   |

9. Click Add Behavior.

| <ul> <li>Incident Builder</li> </ul> |   |           |           | •           |                 |
|--------------------------------------|---|-----------|-----------|-------------|-----------------|
| Participants                         | • | Incident  | tElements | s           | Add Action 🔶    |
| Reporters                            |   | Туре      | •         | Description | Add Object 📦    |
|                                      |   | No record | ls found. |             | Add Behavior    |
|                                      |   |           |           |             | / dd / ttilbute |
|                                      |   |           |           |             |                 |
| Victims                              |   |           |           |             |                 |
|                                      |   |           |           |             |                 |

Scroll toward the bottom of the **Behavior Code** drop-down menu to select the appropriate Behavior Code beginning with a *number* and ending with a *caret* (^) and click **Add Behavior**.

**You must** select a **Behavior Code** beginning with a *number* and ending with a *caret* (^) when applying Recommendation for Expulsion.

If you will be adding another **Behavior Code** to this incident, be sure to check the **Primary Behavior** box for *the most severe offense committed*.

| Add Behavior     | ×                                       |
|------------------|-----------------------------------------|
| Behavior Code    | 02A_S Firearm-Possessed/Sold/Furnished^ |
| Primary Behavior |                                         |
|                  |                                         |
| ?                | Cancel 🗌 Add Behavior                   |

Suggestion: Copy the text in the Behavior Description (*omitting* the number and square brackets (e.g., [1]) and then paste it into the Title field.

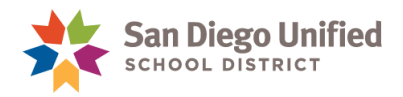

10. Click the green plus sign to the right of Incident Elements.

| - Incident Builder               |          |            |                                             |   |  |
|----------------------------------|----------|------------|---------------------------------------------|---|--|
| Participants   Incident Elements |          |            |                                             |   |  |
| Reporters                        | Туре     | •          | Description                                 |   |  |
|                                  | Behavior | <b>(</b> ) | [1] 02A_S Firearm-Possessed/Sold/Furnished^ | 2 |  |
|                                  |          |            | ·                                           |   |  |
|                                  |          |            |                                             |   |  |

#### 11. Click Add Action.

| ✓ Incident Builder |                                                               |                             |
|--------------------|---------------------------------------------------------------|-----------------------------|
| Participants       | Incident Elements Add Action                                  | n 🖈                         |
| Reporters          | Type   Description  Add Object                                | it 📦                        |
|                    | Behavior 🌑 [1] 02A_S Firearm-Possessed/Sold/Furnishe Add Beha | vior <sup>49</sup><br>ute 🥄 |

12. From the Action Code drop-down menu, choose Recommended for Expulsion.

#### Click Add Action.

Do not add anything in Action Attributes fields.

| Add Action                                                           |                     |                 | ×                 |
|----------------------------------------------------------------------|---------------------|-----------------|-------------------|
| Action Code                                                          | Recommended for Exp | ulsion 🗸        |                   |
| Action Date Range                                                    | Begin Date          | End Date        |                   |
| Action Taken Detail                                                  |                     |                 |                   |
| Actual Resolution Date                                               | MM/DD/YYYY          |                 |                   |
| Duration Code                                                        | School Days^ v      |                 |                   |
| Assigned Duration                                                    |                     | Actual Duration |                   |
| Duration Notes                                                       |                     |                 |                   |
| Action Change Reason                                                 |                     |                 |                   |
| Action Change Code                                                   |                     | ¥               |                   |
| Action Attributes                                                    |                     |                 |                   |
| Action Authority Code^                                               |                     |                 | ~                 |
| Instructional Support In tor<br>Removal to Interim Altern ve Setting |                     | ~               | -                 |
| Discipline Status (CASEMIS)                                          |                     |                 |                   |
| ?                                                                    |                     | Car             | ncel 🌸 Add Action |

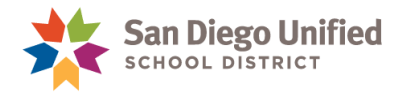

13. Click the green plus sign to the right of Incident Elements and then click Add Action.

| - Incident Builder |          |          |                                           |                  |
|--------------------|----------|----------|-------------------------------------------|------------------|
| Participants       | Incident | Elem     | nents                                     | Add Action \star |
| Reporters          | Туре     | •        | Description                               | Add Object 🔍     |
|                    | Behavior | <u> </u> | [1] 02A_S Firearm-Possessed/Sold/Furnishe | Add Behavior     |
|                    | Action   | *        | Recommended for Expulsion                 |                  |
|                    |          |          |                                           |                  |

#### 14. Complete the **Add Action** screen.

| Action Code       Suspension         Action Date Range       Begin Date       End Date         Begin Date       Brij/2016       Select Suspension from list.         Actual Resolution Date       MM/DD/YYY       Choose begin and end dates.         Duration Code       School Days*        Duration fields auto populate.         Duration Code       School Days*        Duration fields auto populate.         Assigned Duration       5       Actual Duration 5       Duration fields auto populate.         Action Change Reason       Action Change Code           Action Attributes       Action Authority Code*       Instructional Support Indicate          Instructional Support Indicate       Instructional Support Indicate           Discipline Status (CASEMIS)*                                                                                                    | Add Action                            |                  |                   | ×                              |
|----------------------------------------------------------------------------------------------------|---------------------------------------|------------------|-------------------|--------------------------------|
| Action Date Range     Begin Date     End Date       Action Taken Detail     Select Suspension<br>from list.       Actual Resolution Date     MM/DD/YYYY       Duration Code     School Days*       Duration Code     School Days*       Assigned Duration     5       Action Attributes       Action Authority Code*       Instructional Support Indicate       Instructional Support Indicate       Times Tatus (CASEMIS)*                                                                                                    | Action Code                           | Suspension       |                   |                                |
| Action Date Range Begin Date Brid Date Brid Da                                                                                                    |                                       |                  |                   |                                |
| Action Taken Detail<br>Actual Resolution Date<br>MM/DD/YYY<br>Duration Code<br>School Days <sup>•</sup><br>Assigned Duration<br>Assigned Duration<br>School Days <sup>•</sup><br>Actual Duration 5<br>Duration Notes<br>Action Change Reason<br>Action Change Code<br>Action Authority Code <sup>A</sup><br>Instructional Support Indicate<br>Removal to Interim Alternate<br>Discipline Status (CASEMIS) <sup>+</sup><br>School Days <sup>+</sup><br>Cancel Code Code<br>Cancel Code Code<br>Cancel Code Code<br>Action Authority Code <sup>A</sup><br>Cancel Code Code<br>Cancel Code Code<br>Cancel Code Code<br>Cancel Code Code<br>Cancel Code Code<br>Cancel Code Code<br>Cancel Code Code<br>Cancel Code<br>Cancel Code<br>C | Action Date Range                     | Begin Date       | End Date          |                                |
| Action Taken Detail Actual Resolution Date MM/DD/YYY  Actual Resolution Date MM/DD/YYY  Choose begin and end dates. Duration Code School Days <sup>*</sup> Action Change Reason Action Change Reason Action Change Code Action Authority Code <sup>A</sup> Instructional Support Indicate Removal to Interim Alternati Discipline Status (CASEMIS) <sup>A</sup>                                                                                                    |                                       | 8/15/2016        | 8/19/2016         | Select Suspension              |
| Actual Resolution Date   MM/DD/YYY   Duration Code   School Days* v     Assigned Duration   5   Actual Duration Notes     Action Change Reason   Action Change Code     Action Attributes     Action Authority Code*      Instructional Support Indicate   Instructional Support Indicate     Instructional Support Indicate     There is the image of the image of                                                                                                    | Action Taken Detail                   |                  |                   | from list.                     |
| Duration Code School Days <sup>^</sup> Assigned Duration 5     Action Notes     Action Change Reason     Action Change Code     Action Attributes     Action Attributes     Instructional Support Indicate     Removal to Interim Alternati     Discipline Status (CASEMIS) <sup>^</sup> 2                                                                                                    | Actual Resolution Date                | MM/DD/YYYY       |                   | Choose begin and<br>end dates. |
| Assigned Duration 5 Actual Duration 5<br>Duration Notes<br>Action Change Reason<br>Action Change Code<br>Action Attributes<br>Action Authority Code <sup>A</sup> Ior District Personnel <sup>A</sup> Instructional Support Indicate<br>Removal to Interim Alternation titing <sup>A</sup> I Instructional Support Indicate<br>Discipline Status (CASEMIS) <sup>A</sup> Instructional Support Indicate<br>Discipline Status (CASEMIS) <sup>A</sup> Instructional Support Indicate<br>Discipline Status (CASEMIS) <sup>A</sup> Instructional Support Indicate<br>Discipline Status (CASEMIS) <sup>A</sup> Instructional Support Indicate<br>Action Authority Code Interim Alternation Interim Alternation Interim Interim I                                                                                                    | Duration Code                         | School Days^ v   |                   | Duration fields auto           |
| Assigned Duration 5<br>Action Notes<br>Action Change Reason<br>Action Change Code<br>Action Attributes<br>Action Authority Code^<br>Instructional Support Indicato<br>Removal to Interim Alternat<br>Discipline Status (CASEMIS)^                                                                                                    |                                       |                  |                   | populate.                      |
| Duration Notes     Action Change Reason   Action Change Code     Action Attributes     Action Authority Code^     Instructional Support Indicate     Removal to Interim Alternat   Discipline Status (CASEMIS)^     Cancel     Cancel                                                                                                    | Assigned Duration                     | 5                | Actual Duration 5 |                                |
| Action Change Reason<br>Action Change Code<br>Action Attributes<br>Action Authority Code <sup>A</sup><br>Instructional Support Indicate<br>Removal to Interim Alternat<br>Discipline Status (CASEMIS) <sup>A</sup><br>Cancel Concel                                                                                                    | Duration Notes                        |                  |                   |                                |
| Action Change Code                                                                                                    | Action Change Reason                  |                  |                   |                                |
| Action Attributes Action Authority Code <sup>A</sup> Instructional Support Indicate Removal to Interim Alternat Discipline Status (CASEMIS) <sup>A</sup>                                                                                                    | Action Change Code                    |                  | v                 |                                |
| Action Authority Code <sup>A</sup>                                                                                                    | Action Attributes                     |                  |                   |                                |
| Instructional Support Indicate<br>Removal to Interim Alternati<br>Discipline Status (CASEMIS)^                                                                                                    | Action Authority Code^                | al or District F | Dersonnel^        |                                |
| Instructional Support Indicate<br>Removal to Interim Alternati<br>Discipline Status (CASEMIS)^                                                                                                    |                                       | District         | ersonner +        |                                |
| Removal to Interim Alternati                                                                                                    | Instructional Support Indicate        |                  |                   |                                |
| Removal to Interim Alternation utting  Discipline Status (CASEMIS)                                                                                                    |                                       |                  |                   |                                |
| Discipline Status (CASEMIS)^                                                                                                    | Removal to Interim Alternation etting |                  | ~                 |                                |
| 2 Cancel Add Action                                                                                                    | Discipline Status (CASEMIS)^          |                  | ~                 |                                |
|                                                                                                    |                                       |                  | Casad             |                                |
|                                                                                                    |                                       |                  | Cancel            | Add Action                     |

| Action Code            | From the drop-down menu, choose <b>Suspension</b> .                  |
|------------------------|----------------------------------------------------------------------|
| Begin Date             | Enter the first day of the suspension.                               |
| End Date               | Enter 5 school days later. (This is the last day of the suspension.) |
| Action Taken Detail    | Add any comments about this Action.                                  |
| Actual Resolution Date | This field is optional.                                              |
| Duration Code          | PowerSchool automatically displays School Days^.                     |

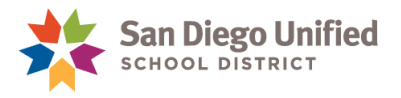

| Assigned Duration | PowerSchool will automatically calculate the duration using the Action Date Range fields.                    |
|-------------------|----------------------------------------------------------------------------------------------------|
| Actual Duration   | PowerSchool will automatically calculate the duration using the Action Date Range fields.                    |
| Add Action        | At the bottom of the screen, click <b>Add Action.</b> (Do not add any data below <b>Action Attributes</b> .) |

.

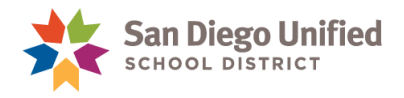

#### Adding Object information

PowerSchool will remind you when using any of the following Behavior violations below, **you** *must* add object information:

- 02A\_S Firearm-Possessed/Sold/Furnished
- 02B\_S Knife-Possessed/Sold/Furnished
- 02C\_S Explosive-Possessed/Sold/Furnished
- 02D\_S Dangerous Object-Possessed/Sold/Furnished
- 02H\_S Brandished Knife
- 021\_S Fireworks-Possessed/Sold/Furnished

#### 15. Click the green plus sign. Then click Add Object.

| - Incident Builder |        |         |                                           |                 |
|--------------------|--------|---------|-------------------------------------------|-----------------|
| Participants       | Incid  | ent Ele | ments                                     | Add Action 🔶    |
| Reporters          | Туре   | -       | Description                               | Add Object 🔎    |
|                    | Behav  | ior 🥙   | [1] 02A_S Firearm-Possessed/Sold/Furnishe | Add Behavior    |
|                    | Action | *       | Recommended for Expulsion                 | Add Attribute 🥆 |
|                    | Action | *       | Suspension                                |                 |

16. **Object Code** defaults to **Weapons**. Make a selection from the drop-down and include a **description** and enter a **quantity**. Then, click **Add Object**.

| Add Object  |                                                                                      | × |
|-------------|--------------------------------------------------------------------------------------|---|
| Object Code | Weapons^ ~                                                                           |   |
| Description | (10) Handgun^<br>(20) Shotgun or Rifle^<br>(30) Other Firearm^<br>(40) Other Weapon^ |   |
| Quantity    |                                                                                      |   |
| ?           | Cancel Cancel Add Object                                                             |   |

#### Optional

You may choose to add a reporter, victim, and/or witness to the incident.

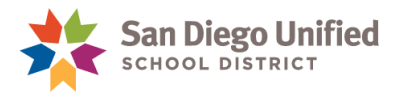

#### Submit Incident and Confirm Suspension Dates

17. When you are finished configuring this incident, click **Submit Incident** at the bottom of the screen.

| Participants      | Incident Elements |          |            |                                                            |   |  |
|-------------------|-------------------|----------|------------|------------------------------------------------------------|---|--|
| Reporters         |                   | Туре     | •          | Description                                                |   |  |
|                   |                   | Behavior | <b>(</b> ) | [1] 02A_S Firearm-Possessed/Sold/Furnished^                | 2 |  |
|                   |                   | Action   | *          | Recommended for Expulsion                                  | 2 |  |
|                   |                   | Action   | *          | Suspension                                                 | P |  |
| Victims           |                   | Object   |            | [1] Weapons <sup>A</sup> - (30) Other Firearm <sup>A</sup> | 2 |  |
| Esha Scarlet Bean |                   |          |            |                                                            |   |  |
| Witnesses         |                   |          |            |                                                            |   |  |

Then, confirm suspension dates and click OK.

| Attendance Reminder                                                                      | ×                         |
|------------------------------------------------------------------------------------------|---------------------------|
| Attendance for First name, Last will be updated to Suspension on 11/10/2015 - 11/17/207  | 15 for the entire day(s). |
| After submitting the incident, you may modify attendance at the period level, if needed. | Cancel OK                 |

**IMPORTANT**: Communicate with your attendance clerk to confirm that PowerSchool correctly assigned suspension codes to the appropriate period(s) and day(s). Manual adjustments to attendance may be required to accommodate a partial-day suspension.

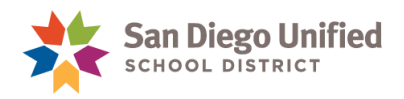

# Final Step: Complete Recommendation for Expulsion Form

**Fill out** the Recommendation for Expulsion form within Incident Management, **then print** it immediately after completion. *The form does not save in PowerSchool*. Submit the form along with additional required documents to the Placement and Appeal Office. For questions, please call the P&A Office at (619)725-5660.

1. From the student Incident List page, select the incident you created with the action Recommendation for Expulsion.

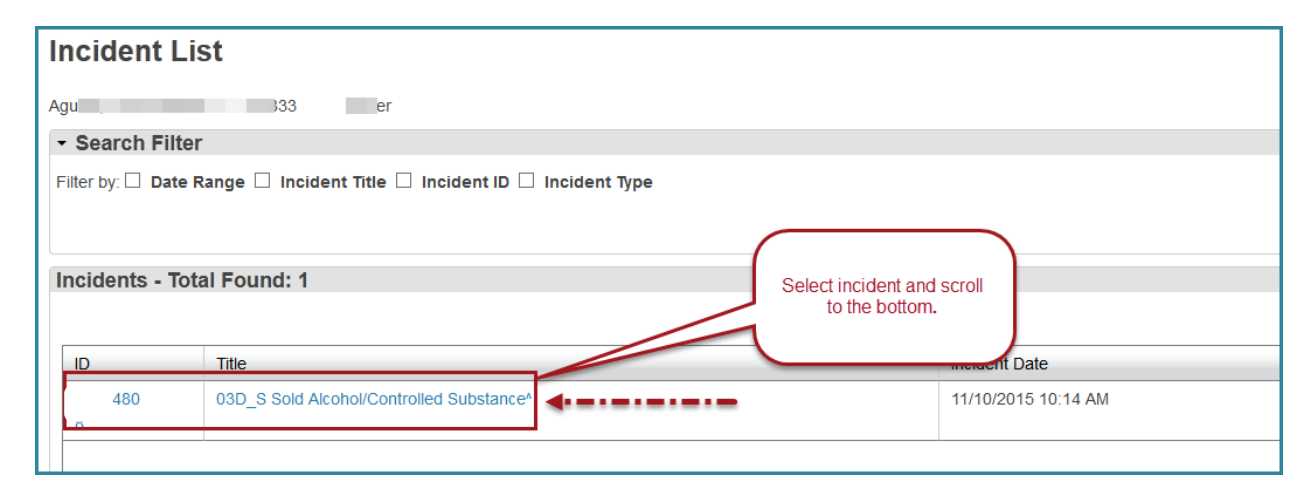

2. Scroll to bottom of the incident. Click **Recommend for Expulsion**. (Suggestion: Right click and select Open Link in New Tab.)

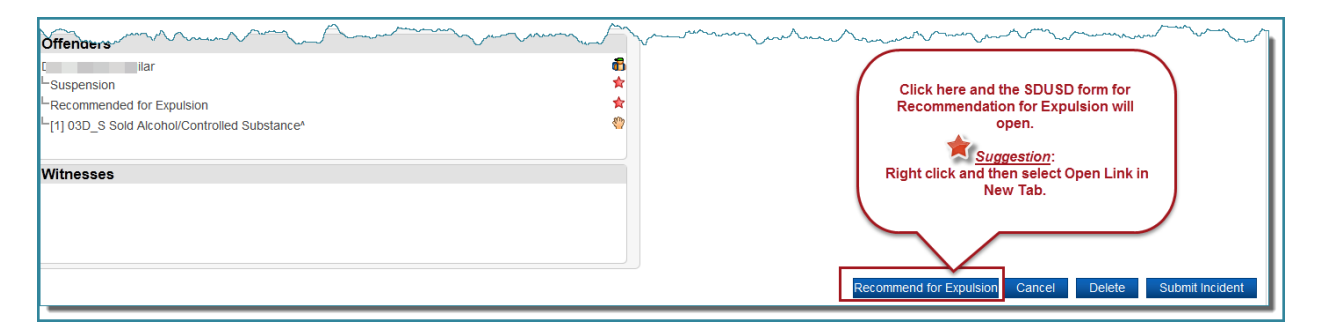

3. **Complete all 4 pages and print immediately**. The form does not save in PowerSchool. Follow SDUSD policy instructions from Placement and Appeals Office found within the form. For questions call (619)725-5660.

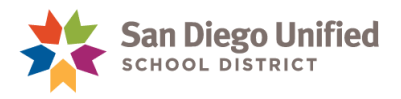

## Adding a Reporter, Victim, or Witness

There are times when you might want to include other information to a behavior incident. For example, you might want to include the teacher who wrote a referral or who witnessed an infraction. Staff or faculty may only be Reporters, Victims, or Witnesses. Students may be Reporters, Victims, Witnesses or Offenders.

#### Reporters

1. To edit an existing incident, click either the blue link associated with the **ID** number or the **Title**.

|        | Create Detailed Incident |                                                      |                     |                    |                   |             |  |  |
|--------|--------------------------|------------------------------------------------------|---------------------|--------------------|-------------------|-------------|--|--|
| •      |                          |                                                      |                     |                    |                   |             |  |  |
| ID     |                          | v = v                                                |                     |                    |                   |             |  |  |
|        |                          |                                                      |                     |                    |                   | Clear Apply |  |  |
|        |                          | •                                                    |                     |                    |                   |             |  |  |
| 1-9 of | 9 Inciden                | ts                                                   |                     |                    |                   |             |  |  |
|        | ID                       | Title                                                | Incident Type       | Incident Date 🔻    | Incident Location | School      |  |  |
|        | 3979                     | [1] [NS] Possessed/Used Alcohol/Controlled Substance | CA State Reporting^ | 4/28/2021 12:00 AM |                   |             |  |  |
|        | )968                     | [NS] Possessed/Used Alcohol/Controlled Substance     | CA State Reporting^ | 4/19/2021 12:00 AM | Bathroom          |             |  |  |
|        | 7971                     | [1] [NS] Tobacco-Possessed/Used                      | CA State Reporting^ | 4/15/2021 12:00 AM |                   |             |  |  |
|        | 7976                     | [NS] Possessed/Used Alcohol/Controlled Substance     | CA State Reporting^ | 4/15/2021 12:00 AM | Bathroom          |             |  |  |
|        | 3968                     | Viewing Inappropriate Items on Computer              | CA State Reporting^ | 4/15/2021 12:00 AM | Classroom         |             |  |  |
|        | 1964                     | Academic Dishonesty                                  | CA State Reporting^ | 3/25/2021 12:00 AM | Classroom         |             |  |  |
|        | 1964                     | [NS] Physical Injury- Caused/Attempted/Threatened    | CA State Reporting^ | 2/9/2021 12:00 AM  | Off Campus        |             |  |  |
|        |                          | INSI Physical Injuny Caused/Attempted/Threatened     | CA State ReportingA | 2/0/2021 12:00 AM  | Off Campus        |             |  |  |

2. Scroll to the Incident Builder area and click the green plus sign to the right of Participants.

| ✓ Incident Builder |   |          |            |                   |   |  |
|--------------------|---|----------|------------|-------------------|---|--|
| Participants       | • | Incident |            | •                 |   |  |
| Reporters          |   | Туре     | •          | Description       |   |  |
|                    |   | Behavior | <b>(</b> ) | [1] Disrespectful | 1 |  |
|                    |   |          |            |                   |   |  |
| Victims            |   |          |            |                   |   |  |
| Viounis            |   |          |            |                   |   |  |
|                    |   |          |            |                   |   |  |
|                    |   |          |            |                   |   |  |
| Offenders          |   |          |            |                   |   |  |

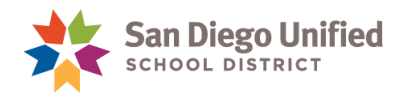

3. Type the last name of the staff member or student. Choose **Staff or Student** from the **Type** dropdown menu. In the example below, a staff name is being searched.

#### Click Search.

| Search Filter                   |        |      |        |
|---------------------------------|--------|------|--------|
| Last Name:                      |        |      | -      |
| Туре:                           | Staff  |      | ~      |
| <ul> <li>Only Active</li> </ul> |        |      |        |
| Context:                        | Audeo  |      | - L    |
|                                 |        |      | Search |
| Results                         |        |      |        |
| Type First                      | Middle | Last | School |

4. Click the desired staff member's name under the **Results** area and click **Add**.

| Search Filter                   |        |      |                 |                  |             |
|---------------------------------|--------|------|-----------------|------------------|-------------|
| Last Name:                      |        |      | Lowry           |                  |             |
| Туре:                           |        |      | Staff           |                  | ~           |
| <ul> <li>Only Active</li> </ul> |        |      |                 |                  |             |
| Context:                        |        |      | 5.00            |                  | ~           |
|                                 |        |      |                 |                  | Search      |
| Results                         |        |      |                 |                  |             |
| Туре                            | First  |      | Middle          | Last             | School      |
| &                               | Harlan |      | Brisa           | Lowry            |             |
|                                 |        | 10 🗸 | << first < prev | 1 next > last >> |             |
| ?                               |        |      |                 |                  | 🐣 Add Close |

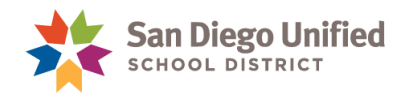

5. Select **Reporter**, **Victim**, or **Witness** from drop-down menu and click **Add Participant Attributes**.

| Add Participant Attributes                       |                            |       |
|--------------------------------------------------|----------------------------|-------|
| Selected Person:                                 | Harlan Brisa Lowry         |       |
| Attributes                                       |                            | ٠     |
| Select Role(s)                                   |                            | •     |
| Reporter Victim<br>Victim<br>Offender<br>Witness | Add Participant Attributes |       |
| ?                                                | Add Participant Attributes | Close |

6. Scroll down and click **Submit Incident**.

| ✓ Incident Builder                                                         |            |          |            |                                                     |           |        |
|----------------------------------------------------------------------------|------------|----------|------------|-----------------------------------------------------|-----------|--------|
| Participants                                                               | ٠          | Incident | Elem       | ients                                               |           | •      |
| Reporters                                                                  |            | Туре     | •          | Description                                         |           |        |
| Harlan Brisa Lowry                                                         | £          | Behavior | <b>(</b> 7 | [1] 02A_S Firearm-Possessed/Sold/Furnished^         | 2         |        |
|                                                                            |            | Object   | 8          | [1]Weapons <sup>^</sup> - (10) Handgun <sup>^</sup> | 2         |        |
| Victims                                                                    |            |          |            |                                                     |           |        |
| Offenders<br>Esha Scarlet Bean                                             | 6          |          |            |                                                     |           |        |
| Suspension                                                                 | *          |          |            |                                                     |           |        |
| Recommended for Expulsion                                                  | ×          |          |            |                                                     |           |        |
| [1] VCaports - (10) Hanggun<br>[1] 02A_S Firearm-Possessed/Sold/Furnished^ | <b>(</b> ) |          |            | \<br>\                                              |           |        |
| Witnesses                                                                  |            |          |            |                                                     |           |        |
|                                                                            |            |          |            | Cancel Delete                                       | Submit In | cident |

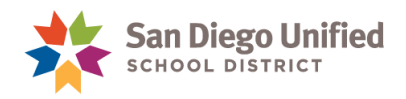

# Editing a Student's Behavior Incident Data

1. Find the incident you want to edit and click either the blue link associated with the **ID** number or the **Title**.

|       |              |                                                      |                     |                    | Create D          | etailed Incident |
|-------|--------------|------------------------------------------------------|---------------------|--------------------|-------------------|------------------|
| •     |              |                                                      |                     |                    |                   |                  |
| ID    |              | • = •                                                |                     |                    |                   |                  |
|       |              |                                                      |                     |                    |                   | Clear            |
|       |              | 1 1                                                  |                     |                    |                   |                  |
| 1-9 o | of 9 Inciden | ts                                                   |                     |                    |                   |                  |
|       | ID           | Title                                                | Incident Type       | Incident Date *    | Incident Location | School           |
|       | 979          | [1] [NS] Possessed/Used Alcohol/Controlled Substance | CA State Reporting^ | 4/28/2021 12:00 AM |                   |                  |
|       | 968          | [NS] Possessed/Used Alcohol/Controlled Substance     | CA State Reporting^ | 4/19/2021 12:00 AM | Bathroom          |                  |
|       | 971          | [1] [NS] Tobacco-Possessed/Used                      | CA State Reporting^ | 4/15/2021 12:00 AM |                   |                  |
|       | 976          | [NS] Possessed/Used Alcohol/Controlled Substance     | CA State Reporting^ | 4/15/2021 12:00 AM | Bathroom          |                  |
|       | 968          | Viewing Inappropriate Items on Computer              | CA State Reporting^ | 4/15/2021 12:00 AM | Classroom         |                  |
|       | 964          | Academic Dishonesty                                  | CA State Reporting^ | 3/25/2021 12:00 AM | Classroom         |                  |
|       | 964          | [NS] Physical Injury- Caused/Attempted/Threatened    | CA State Reporting^ | 2/9/2021 12:00 AM  | Off Campus        |                  |
|       |              | INST Physical Injuny Caused/Attempted/Threatened     | CA State PepertingA | 2/0/2021 12:00 AM  | Off Campus        |                  |

2. When the **Incident Details** screen opens, change the desired information, and then click **Submit Incident** at the bottom of the screen.

| ✓ Incident Builder                                                                                                   |                                                                                                    |  |  |  |  |
|----------------------------------------------------------------------------------------------------|----------------------------------------------------------------------------------------------------|--|--|--|--|
| Participants 💿                                                                                                    | Incident Elements                                                                                                    |  |  |  |  |
| Reporters                                                                                                    | Type   Description                                                                                                    |  |  |  |  |
|                                                                                                    | Behavior 🌒 [1] 08A_S Tobacco-Possessed/Used                                                                              |  |  |  |  |
| Victims<br>With your<br>cursor, hover<br>to reveal<br>editing icons.<br>Offenders<br>Esha Scarlet Bean<br>Suspension | To edit element<br>information, click<br>on the pencil icon.<br>To remove an<br>element, click on<br>the red minus icon. |  |  |  |  |

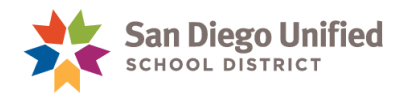

3. When the **Update Action** screen opens, change the desired information and then click **Update Action** at the bottom of the screen.

| Add Action                            |                                |                       |                    |
|---------------------------------------|--------------------------------|-----------------------|--------------------|
| Action Code                           | Suspension                     | ~                     |                    |
| Action Date Range                     | <b>Begin Date</b><br>8/15/2016 | End Date<br>8/16/2016 |                    |
| Action Taken Detail                   |                                |                       |                    |
| Actual Resolution Date                | MM/DD/YYYY                     |                       |                    |
| Duration Code                         | School Days^ 🗸                 |                       |                    |
| Assigned Duration                     | 2                              | Actual Duration       | 2                  |
| Duration Notes                        |                                |                       |                    |
| Action Change Reason                  |                                |                       |                    |
| Action Change Code                    |                                | ~                     |                    |
| Action Attributes                     |                                |                       |                    |
| Action Authority Code^                | School or District F           | Personnel^            | ~                  |
| Instructional Support In              |                                |                       |                    |
| Removal to Interim Alter live Setting |                                | ~                     |                    |
| Discipline Status (CASEMIS            |                                |                       | ~ <b>_</b>         |
| ?                                     |                                | C                     | ancel 🌸 Add Action |

- 4. You may make edits/changes to **Object Codes**, **Behavior Codes**, or other **Actions**.
- 5. When you are finished making all changes on the **Incident Details** screen, click **Submit Incident** at the bottom of the screen.

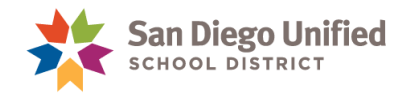

## Deleting an Incident

1. Find the incident you want to edit and click either the blue link associated with the **ID** number or the **Title**.

|       |                                    |                                                      |                     |                    | Create D          | etailed Incide | ent |
|-------|------------------------------------|------------------------------------------------------|---------------------|--------------------|-------------------|----------------|-----|
| •     |                                    |                                                      |                     |                    |                   |                |     |
| ID    |                                    | v = v                                                |                     |                    |                   |                | E   |
|       |                                    |                                                      |                     |                    |                   | Clear Ar       | n   |
|       |                                    |                                                      |                     |                    |                   |                |     |
| 1-9 o | f 9 Inciden                        | ts                                                   |                     |                    |                   |                |     |
|       | ID                                 | Title                                                | Incident Type       | Incident Date 🔻    | Incident Location | School         |     |
|       | 979                                | [1] [NS] Possessed/Used Alcohol/Controlled Substance | CA State Reporting^ | 4/28/2021 12:00 AM |                   |                | ٦   |
|       | 68                                 | [NS] Possessed/Used Alcohol/Controlled Substance     | CA State Reporting^ | 4/19/2021 12:00 AM | Bathroom          |                |     |
|       | 71 [1] [NS] Tobacco-Possessed/Used |                                                      | CA State Reporting^ | 4/15/2021 12:00 AM |                   |                |     |
|       | 76                                 | [NS] Possessed/Used Alcohol/Controlled Substance     | CA State Reporting^ | 4/15/2021 12:00 AM | Bathroom          |                |     |
|       | 68                                 | Viewing Inappropriate Items on Computer              | CA State Reporting^ | 4/15/2021 12:00 AM | Classroom         |                |     |
|       | 64                                 | Academic Dishonesty                                  | CA State Reporting^ | 3/25/2021 12:00 AM | Classroom         |                |     |
|       | 64                                 | [NS] Physical Injury- Caused/Attempted/Threatened    | CA State Reporting^ | 2/9/2021 12:00 AM  | Off Campus        |                |     |
|       | -65                                | INSI Physical Injuny Caused/Attempted/Threatened     | CA State ReportingA | 2/0/2021 12:00 AM  | Off Compus        |                |     |

2. When the Incident Details screen opens, scroll to the bottom of the screen and then click Delete.

| Offenders                                                                                                    |
|----------------------------------------------------------------------------------------------------|
| Tu je de la company international de la company international de la company internatio |
| Witnesses                                                                                                    |
|                                                                                                    |
|                                                                                                    |

3. When the confirmation screen opens, click **Delete**.

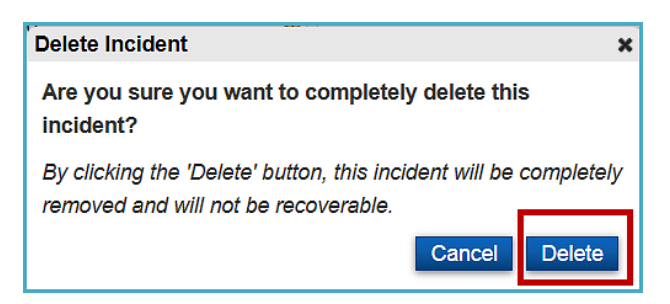

4. PowerSchool returns you to the Incident Management Dashboard.

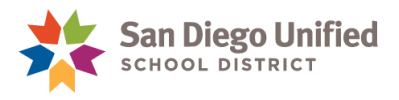

# Part 3: Incident Data Analysis

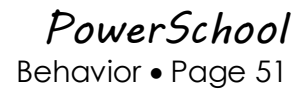

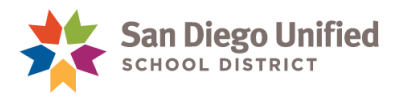

### Incident Management Dashboard

The Incident Management dashboard is a central point from which you can quickly and easily view incidents at your school.

Accessing the Incident Management Dashboard:

- 1. On the start Page main menu, click **Special Functions**.
- 2. On the Special Functions page, select **Incident Management**. The current school year appears by default.

| Inci                                                                          | Incident Management |                                                                        |                        |                       |                      |                      |  |  |
|-------------------------------------------------------------------------------|---------------------|------------------------------------------------------------------------|------------------------|-----------------------|----------------------|----------------------|--|--|
| •                                                                             | Incident            | Counts by Behavior                                                     |                        | Date Range Curr       | rent School Year 👻   | 9/8/2015 to 6/3/2016 |  |  |
|                                                                               |                     |                                                                        |                        |                       | Incident Element     | Behavior 🖌 🗶         |  |  |
|                                                                               | 15                  | 01A_S Physical Injury-Caused/Attempted/Threatened                      | 2                      | 01C_S Battery-Mi      | nor Injury           |                      |  |  |
|                                                                               | 1                   | 06A_S Property Damage-Attempted                                        | 1                      | 07B_S Property-S      | Stolen               |                      |  |  |
|                                                                               | 1                   | 09B_S Habitual Profanity/Vulgarity                                     | 1                      | 11A_S Disruption      | /Defiance-Minor      |                      |  |  |
|                                                                               | 1                   | 11B_S Disruption/Defiance-Major                                        | 2                      | Disrespectful         |                      |                      |  |  |
| 10 [NS] Disruption/Defiance-Minor 4 [NS] Physical Injury- Caused/Attempted/Th |                     |                                                                        |                        | Threatened            |                      |                      |  |  |
| - ID                                                                          | Filter (0)          | v = v                                                                  |                        |                       |                      | Create New Incident  |  |  |
|                                                                               | Clear Apply         |                                                                        |                        |                       |                      |                      |  |  |
| 1-10 0                                                                        | DT 38 Incid         | Title                                                                  | Incident<br>Type       | Incident<br>Date      | Incident<br>Location | School               |  |  |
|                                                                               | 6                   | 01A_S Physical Injury-Caused/Attempted/Threatened                      | CA State<br>Reporting^ | 3/15/2016 12:45<br>PM | On Campus            |                      |  |  |
|                                                                               | 2                   | 01A_,01C_ Caused, attempted, or threatened to<br>cause physical injury | CA State<br>Reporting^ | 3/14/2016 10:50<br>AM | Classroom            |                      |  |  |

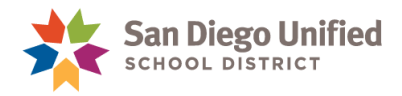

#### Sort and Search

- 1. On the start Page under Functions, click Special Functions.
- 2. On the Special Functions page, select **Incident Management**. The current school year appears by default.
- 3. Select Time Frame and Incident Element to customize your search.

Time Frame options include:

- Current School Year
- Prior School Year
- Current Month
- Prior Month
- Date Range
- Specific Date

Incident Element options include:

- Behavior
- Action
- Customize

| ReverSchool <sup>Test</sup>                                                                                                    | Welcome, PowerUser   Help   Sign Out     |
|----------------------------------------------------------------------------------------------------|------------------------------------------|
|                                                                                                    | School: Serra High Term: 15-16 Year      |
| Shirt Page > Special Functions > Incident Management                                                                                                    | 2 ! 🚔                                    |
| Functions Attendance Daily Bulletin                                                                                                    |                                          |
| Enrotment Sumr Incident Management                                                                                                    | /22/2016                                 |
| Special Function Time Frame: Current School<br>Teacher Schedu                                                                                                    | Year v 9/8/2015 to 3/22/2016             |
| System Reports         3         01C_S Battery-Minor Injury         1         027 Skmk         Current Month<br>Prior Month           Reports         3         01C_S Battery-Minor Injury         1         027 Skmk         Current Week<br>Prior Week           ReportWorks         2         03A_S Possessed/Used Alcohol/Controlled Subst         1         Max SHarz         Specific Date | Pupil/Staff Choose to                    |
| Select the Time<br>Student Search<br>Parent Search<br>Parent Search<br>Click tiles to<br>see the list of<br>incidents                                                                                                    | by behavior,<br>action, or<br>customize. |
| New Staff Entry 1 (NS) Disruption/Defiance-Major 8 (NS) Disruption/Defiance-Min                                                                                                    | w incident                               |
| Setup                                                                                                    |                                          |
| School<br>System<br>Personalize                                                                                                    | Clear Apply                              |

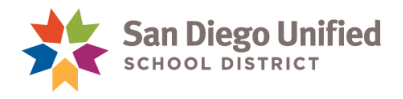

#### Using the Filter

From the Incident Management dashboard, you can sort within a particular behavior count or from your school's entire behavior list.

- The first column of the filer allows you to select a search field. Use the drop-down arrow to adjust the search.
- The last column contains a drop-down menu of search categories. After you make your first column selection, enter the search criteria. Depending on the first filter selected you will either type the search information or use the drop-down arrow and select from the options provided.
- To add additional filter selection, click the + sign.
- To remove all filter selections, click Clear.
- To delete a filter selection, click the sign.
- To view data with your selected filters, click Apply.

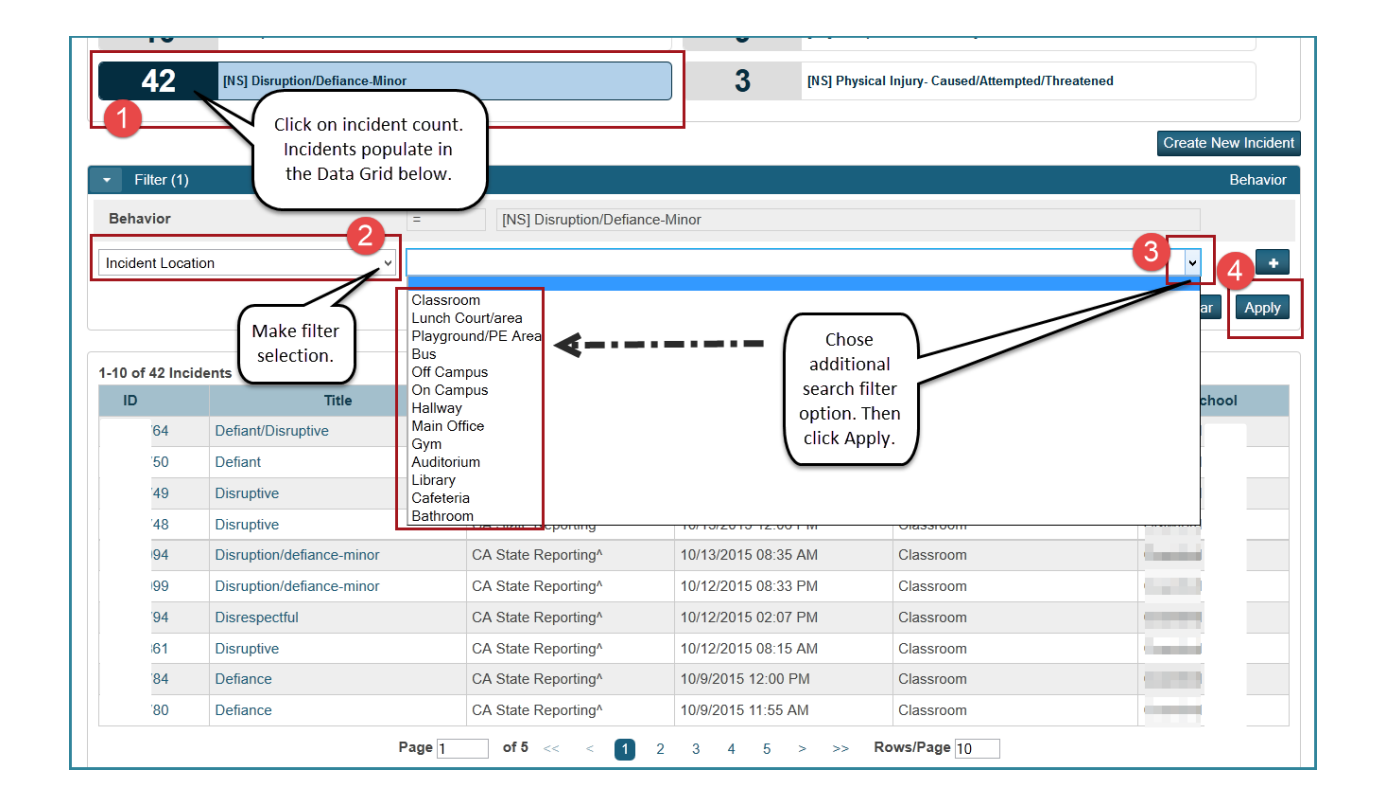

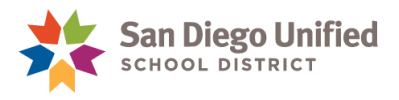

#### Using the Data Grid

- Click on the **incident ID number** or **title name** to open incident.
- Click the **column headings** to sort column data.
- To download the incident data in the grid, click the Download button and select the desired format from the pop-up menu.

|     |         |                | Click on the colume to sort column data | umn<br>the          |       | Incident Mana<br>Data Gi | agement<br>rid                          |                                                          |
|-----|---------|----------------|-----------------------------------------|---------------------|-------|--------------------------|-----------------------------------------|----------------------------------------------------------|
| D   | cidents | Title          | Incident Type                           | Incident Date       | •     | Incident Locatio         | n                                       | School                                                   |
| 64  | Defiant | /Disruptive    | CA State Reporting*                     | 10/19/2015 12:45 PM | -     | Classroom                |                                         | 12                                                       |
| 150 | tiant   |                | C& State Department                     | 10/16/2015 12:11 PM |       | Classroom                |                                         | 8                                                        |
| 49  | DA      | Click on the I | ID number or Title to                   | 10/13/2015 12:08 PM |       | Classroom                |                                         |                                                          |
| 48  | Disra   | open           | the incident.                           | 10/13/2015 12:06 PM |       | Classroom                |                                         |                                                          |
| 194 | Disrup  |                |                                         | 10/13/2015 08:35 AM | Clin  | k the Download           |                                         |                                                          |
| 199 | Disrup  | HINT: To disp  | play incident in a new                  | 10/12/2015 08:33 PM | bu    | tton to select the       |                                         |                                                          |
| '94 | Disres  | tab, right ci  | lick and then select                    | 10/12/2015 02:07 PM | de    | sired format from        |                                         | 6                                                        |
| 161 | Disrup  | openn          |                                         | 10/12/2015 08:15 AM | th    | e pop-up menu.           |                                         |                                                          |
| 84  | Defiand | e.             | CA State Reporting*                     | 10/9/2015 12:00 PM  | _     | Classroom                | - 1                                     | (ć                                                       |
| 80  | Defiand | e              | CA State Reporting*                     | 10/9/2015 11:55 AM  |       | Classroom                | Download                                | *                                                        |
|     |         |                | Page 1 of 5 << 1                        | 2 3 4 5 > >         | > Row | s/Page 10                | Comma-Sep<br>Excel Sprea<br>Portable Do | varated Value (CSV<br>dsheet (XLSX)<br>cument Format (Pl |

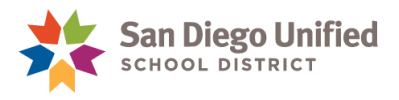

# Part 4: Incident Reports

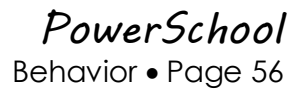

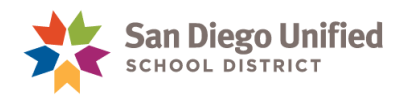

### Error Report 1: Incident Report Errors

It is a good idea to check for errors in **Incident** entries on a regular basis. Run the **Error Report 1: Incident Report Errors** report at least once a month to find any possible data entry errors.

1. From the start page under **Reports**, click sqlReports.

| Attendance                                          | Start Page                                        |              |  |  |  |  |  |  |
|-----------------------------------------------------|---------------------------------------------------|--------------|--|--|--|--|--|--|
| Enrollment Summary<br>Master Schedule               | Students Staff Parents Contacts District Students | District S   |  |  |  |  |  |  |
| Dashboard<br>Special Functions<br>Teacher Schedules | View Field List [?]                               | 🔍 🗌 Adv      |  |  |  |  |  |  |
| Reports                                             | ABCDEFGHIJKLMNOPQRS                               | тиvv         |  |  |  |  |  |  |
| System Reports<br>ReportWorks<br>sqlReports         | K 1 2 3 4 5 M F All Stored Searches Stored        | Selections N |  |  |  |  |  |  |
|                                                     | Current Student Selection (78)                    |              |  |  |  |  |  |  |

2. Click Behavior to expand.

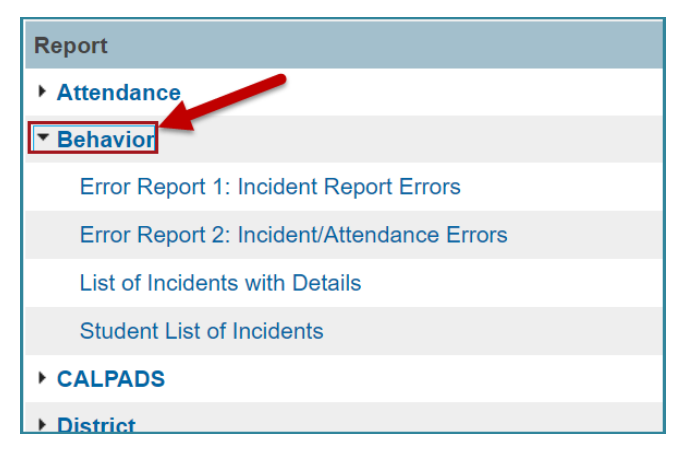

3. Click Error Report 1: Incident Report Errors.

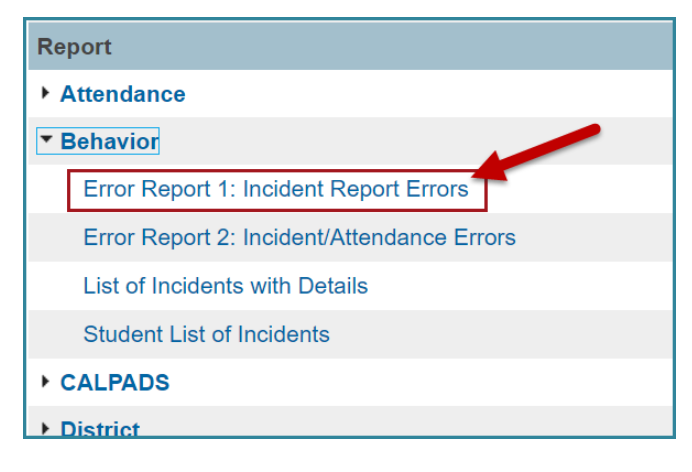

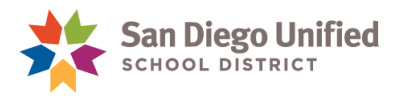

4. Click Submit.

| Run sqlF    | Report -                                                                                                    |
|-------------|----------------------------------------------------------------------------------------------------|
| Label       | Value                                                                                                    |
| Name        | Error Report 1: Incident Report Errors                                                                                                    |
| Description | This report details erroneous or missing information within a reported incident.<br>A document is available to guide you in correcting these errors. Please<br>click here to download this PDF document. |
| Begin Date  |                                                                                                    |
| End Date    | Adjust<br>dates as<br>needed.                                                                                                    |

5. Please wait patiently while PowerSchool gathers the data.

| lReport     | ! <del>0</del>                                                                                                    |
|-------------|----------------------------------------------------------------------------------------------------|
| Run so      | lReport                                                                                                    |
| Label       | Value                                                                                                    |
| Name        | Error Report 1: Incident Report Errors                                                                                                    |
| Description | This report details erroneous or missing information within a reported incident.<br>A document is available to guide you in correcting these errors. Please click here to download this PDF document. |
|             | Loading                                                                                                    |

6. Notice that the **Errors** column lists the error (or errors separated by a comma) that needs to be corrected.

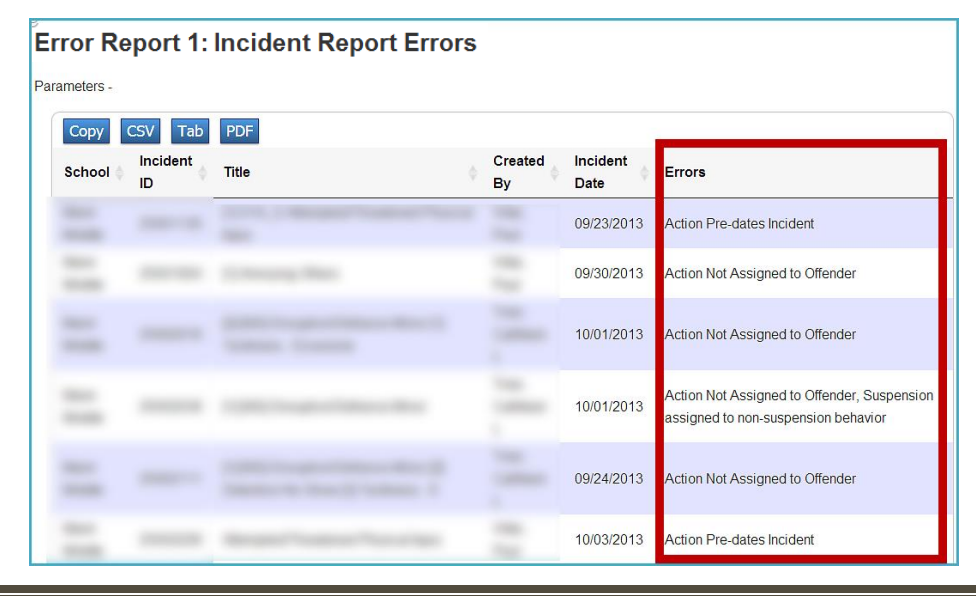

PowerSchool Behavior • Page 58

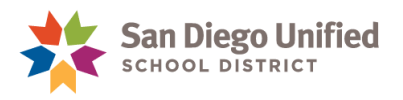

- 7. Print the report by clicking the Printer icon in the upper right corner or create a PDF and save the report by clicking the blue **PDF** button at the top or click the blue **Copy** button to paste into Excel and then print.
- 8. See the table below that lists each error and what you need to do to correct the error.
- 9. Correct each error by editing the incident. See section Editing a Student's Behavior Incident Data in the table of contents.

#### **Errors and Solutions**

| ERROR                                                 | SOLUTION                                                                                                    |
|-------------------------------------------------------|----------------------------------------------------------------------------------------------------|
| Actual/Assigned Duration >5 days                      | Suspensions cannot be assigned for more than<br>five days. Please enter a value of five or less in<br>both duration fields (actual and assigned).                                                                                                    |
| Actual Duration > Assigned Duration                   | A student cannot serve a suspension longer than<br>what was assigned. Please make sure the actual<br>duration is the same or less than the assigned<br>duration.                                                                                                    |
| Actual Duration Must Equal Assigned Duration          | Suspension days can only be waived for certain<br>offenses. Please make sure the actual duration is<br>the same as the assigned duration for this<br>incident.                                                                                                    |
| Incident has duplicate Behaviors                      | We cannot report the same offense more than<br>once within the same incident. So, please remove<br>any duplicate behaviors.                                                                                                    |
| Incident has incompatible Behaviors                   | We cannot report the same offense more than<br>once within the same incident. This includes<br>behaviors with different codes but within the<br>same category. Please pick the higher offense.<br>These combinations cannot occur in one incident:<br>01C and 01D<br>02B, 02D, and 02I<br>03A, 03D, and 03E<br>06A, 06B, and 06C<br>07A and 07B<br>09A and 09B<br>10A and 10B<br>11A and 11A<br>13A, 13B, and 13C<br>14A, 14B, 14C, 14D, 14E, and 14F |
| Incident requires Recommendation for Expulsion Action | Add a Recommendation for Expulsion action and drag/drop it to the offender.                                                                                                    |
| Multiple Offenders Defined                            | Remove all but one offender from the incident and enter separate incidents for each offender.                                                                                                    |
| No Primary Behavior Defined                           | Check the "Primary Behavior" box for the most severe behavior.                                                                                                    |
| Suspension Duration must equal 5 days                 | Change the suspension's duration fields to "5."                                                                                                    |

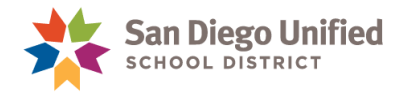

Note: This list is available electronically by clicking the blue "here" link before submitting the report:

| sqlReport   | : e                                                                                                    |
|-------------|----------------------------------------------------------------------------------------------------|
| Run so      | lReport                                                                                                    |
| Label       | Value                                                                                                    |
| Name        | Error Report 1: Incident Report Errors                                                                                                    |
| Description | This report details erroneous or missing information within a reported incident.<br>A document is available to guide you in correcting these errors. Please click here to download this PDF document. |
|             | Submit                                                                                                    |

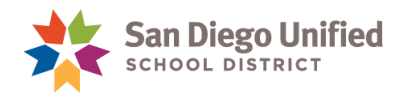

## Error Report 2: Incident/Attendance Errors

Run the **Error Report 2: Incident/Attendance Errors** report at least once a month to find any possible suspension incidents that still need to be entered into PowerSchool's Incident Management. This report finds students who have suspension attendance codes (S) in attendance without a corresponding incident in Incident Management. It also lists incidents that *do not* have a corresponding S code in attendance.

1. From the start page under the **Reports**, click **sqlReports**.

| Attendance<br>Daily Bulletin                        | Start Page                                                                                                  |
|-----------------------------------------------------|----------------------------------------------------------------------------------------------------|
| Enrollment Summary<br>Master Schedule               | Students         Staff         Parents         Contacts         District Students         District Students |
| Dashboard<br>Special Functions<br>Teacher Schedules | View Field List [?]                                                                                         |
| Reports                                             | ABCDEFGHIJKLMNOPQRSTUVV                                                                                     |
| System Reports<br>ReportWorks<br>sqlReports         | K 1 2 3 4 5 M F All Stored Searches Stored Selections N                                                     |

2. Click Behavior to expand.

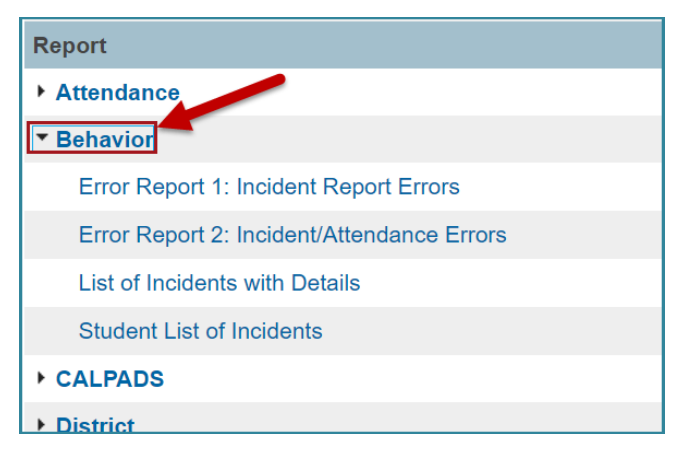

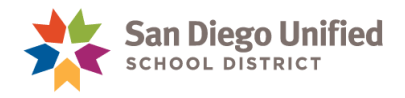

3. Click Error Report 2: Incident/Attendance Errors.

| Report                                     |
|--------------------------------------------|
| ► Attendance                               |
| ▼ Behavior                                 |
| Error Report 1: Incident Report Errors     |
| Error Report 2: Incident/Attendance Errors |
| List of Incidents with Details             |
| Student List of Incidents                  |
| ▶ CALPADS                                  |
| ▶ District                                 |

4. Then click Submit.

| Run sqll    | Report -                                                                                                    |
|-------------|----------------------------------------------------------------------------------------------------|
| Label       | Value                                                                                                    |
| Name        | Error Report 2: Incident/Attendance Errors                                                                                                    |
| Description | This report shows a list of incidents or students where there is a disconnect between suspensions in attendance and incidents with a suspension action. A document is available to guide you in correcting these errors. Please click here to download this PDF document. |
| Begin Date  |                                                                                                    |
| End Date    | Adjust<br>dates as<br>needed.                                                                                                    |

5. Please wait patiently while PowerSchool gathers the data.

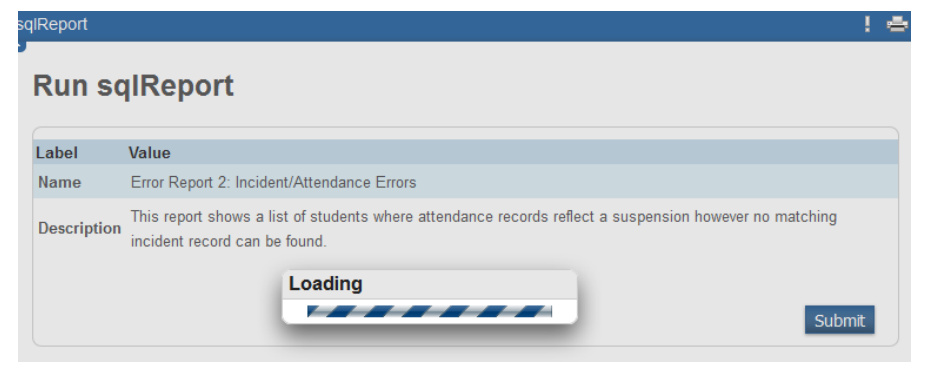

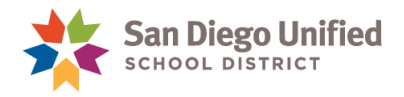

- 6. This report lists:
  - Every S (suspension) in attendance without a corresponding incident with a suspension action in Incident Management.
  - Incidents with suspension actions without corresponding attendance codes in attendance.

#### Sample Report:

| Error R        | eport 2: Inciden          | t/Attenda         | nce Err                             |                  |            |                                                             |
|----------------|---------------------------|-------------------|-------------------------------------|------------------|------------|-------------------------------------------------------------|
| Parameters -   | Begin Date: 9/11/2013 End | I Date: 11/10/201 | 5                                   |                  |            |                                                             |
| Show / hide    | columns Copy CSV          | Tab Print         | PDF                                 |                  |            | Search:                                                     |
| School         | Student                   | 🔶 Incident ID 🗧   | Incident Title 🔶 Location           | Created By       | Date 🔶     | Errors 🔶                                                    |
| l i            | len                       | 0                 | NO INCIDENT for student 382         |                  | 10/12/2015 | No incident matching out-of-school suspension on given date |
|                | Rai                       | 0                 | NO INCIDENT for student 70:         |                  | 09/28/2015 | No incident matching in-school suspension on given date     |
|                | Мо                        | 25015             | 01C_S Battery-Minor Injury          | Scl              | 02/12/2014 | Attendance does not show in-school suspension               |
|                | Me                        | 25057             | [1] 11A_S Disruption/Defiance-Minor | Jar              | 02/02/2015 | Attendance does not show out-of-school suspension           |
|                | len                       | 25073             | [1] 11A_S Disruption/Defiance-Minor | Jar              | 10/09/2015 | Attendance does not show out-of-school suspension           |
|                | Vac                       | 25074             | [1] 11A_S Disruption/Defiance-Minor | Jamerson, sanara | 10/14/2015 | Attendance does not show out-of-school suspension           |
| Showing 1 to 6 | of 6 entries              |                   |                                     |                  |            |                                                             |

- 7. Print the report by clicking the Printer icon in the upper right corner, or create a PDF and save the report by clicking the blue **PDF** button at the top, or click the blue **Copy** button to paste into Excel and then print.
- 8. Correct each error by entering the appropriate incident into Incident Management, fixing the action dates in an incident that has already been entered into Incident Management, or changing the attendance codes.

#### **Errors and Solutions**

| ERROR                                          | SOLUTION                                          |
|------------------------------------------------|---------------------------------------------------|
| Attendance does not show suspension.           | Enter the incident into Incident Management for   |
|                                                | the day(s) that the student received a suspension |
|                                                | or in-school suspension.                          |
|                                                | OR                                                |
|                                                | Fix the dates for an incident that has already    |
|                                                | been entered into Incident Management to          |
|                                                | match what attendance shows                       |
| No incident matching suspension on given date. | Adjust student attendance to contain correct      |
|                                                | attendance codes (S for suspension) on the        |
|                                                | date(s) indicated in the incident.                |

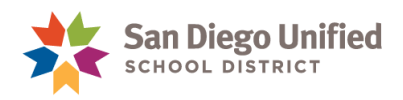

## List of Incidents with Action Details

You can run a report that lists all the incidents at your school.

1. From the start page under the **Reports**, click **sqlReports**.

| Attendance                                          | Start Page                                                                                                  |
|-----------------------------------------------------|----------------------------------------------------------------------------------------------------|
| Enrollment Summary<br>Master Schedule               | Students         Staff         Parents         Contacts         District Students         District Students |
| Dashboard<br>Special Functions<br>Teacher Schedules | View Field List [?]                                                                                         |
| Reports                                             | ABCDEFGHIJKLMNOPQRSTUV                                                                                      |
| System Reports<br>ReportWorks<br>sqlReports         | K 1 2 3 4 5 M F All Stored Searches Stored Selections                                                       |

2. Click Behavior to expand.

| Report                                     |
|--------------------------------------------|
| • Attendance                               |
| ▼ Behavior                                 |
| Error Report 1: Incident Report Errors     |
| Error Report 2: Incident/Attendance Errors |
| List of Incidents with Details             |
| Student List of Incidents                  |
| ► CALPADS                                  |
| ▶ District                                 |

3. Click List of Incidents with Action Details.

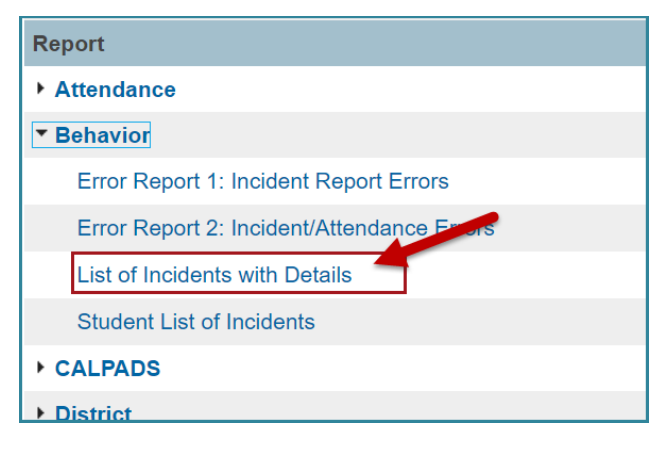

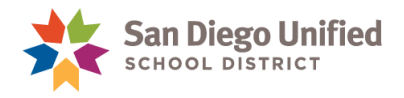

4. Enter the desired date range and click **Submit**.

|                                  | value                                                                                                    |
|----------------------------------|----------------------------------------------------------------------------------------------------|
| Name                             | List of Incidents with Action Details                                                                                                    |
| Description                      | This report provides behavior incident information as well as details about Actions and students<br>associated with the incident. Enter a begin date and end date to run the report. |
| Begin Date                       | (MM/DD/YYYY)                                                                                                    |
| End Date                         |                                                                                                    |
| Run for the<br>selected students | No v                                                                                                    |

NOTE: If you want to run this report for a selected group of students, change the drop-down "Run for the sected students" to "Yes." You must first select the students before running this report.

Sample report:

| List of Incidents with Action Details<br>Parameters - Begin Date: 8/21/2013 End Date: 2/13/2014<br>COPY CSV Tab PDF |                  |                  |                                                   |                                               |                                               |                            |                     |   |            |
|----------------------------------------------------------------------------------------------------|------------------|------------------|---------------------------------------------------|-----------------------------------------------|-----------------------------------------------|----------------------------|---------------------|---|------------|
| Incident<br>ID                                                                                                    | Incident<br>Date | Incident<br>Time | Incident Title                                    | Primary Behavior Code                         | Behavior Codes                                | Time<br>Frame <sup>♦</sup> | Location            | ÷ | Prep<br>By |
| -                                                                                                    | 09/18/2013       | 08:00 AM         | 11A_S Disruption/Defiance Minor                   | 11A_S Disruption/Defiance Minor               | 11A_S Disruption/Defiance Minor               | Lunch                      | Lunch<br>Court/area |   |            |
|                                                                                                    | 09/27/2013       | 11:56 AM         | [1] 01A_S Attempted/Threatened<br>Physical Injury | 01A_S Attempted/Threatened<br>Physical Injury | 01A_S Attempted/Threatened<br>Physical Injury | Period<br>4                | Classroom           |   |            |
|                                                                                                    | 10/14/2013       | 11:12 AM         | 07B_S Property Stolen                             | 07B_S Property Stolen                         | 07B_S Property Stolen                         | Period<br>1                | Classroom           |   | -          |
|                                                                                                    | 10/29/2013       | 09:32 AM         | 1] 11B_S Disruption/Defiance<br>Major             | 11B_S Disruption/Defiance Major               | 11B_S Disruption/Defiance Major               | Period<br>1                | Classroom           |   |            |
|                                                                                                    | 11/04/2013       | 03:31 PM         | 11A_S Disruption/Defiance Minor                   | 11A_S Disruption/Defiance Minor               | 11A_S Disruption/Defiance Minor               | Period<br>2                | Main Office         |   | -          |
|                                                                                                    |                  | ~~~~             | [1] 17A_S Harassment Intim                        | 17A_S Harassment Intim Threat -               | 17A_S Harassment Intim Threat -               | Period                     |                     |   | >          |